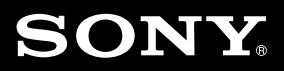

# FD Trinitron

# **Operating Instructions**

KV-32FV16 KV-36FS12 KV-36FV16 KV-32FV26 KV-36FS16 KV-36FV26

© 2000 by Sony Corporation

#### WARNING

To reduce the risk of fire or shock hazard, do not expose the TV to rain or moisture.

#### NOTIFICATION

This equipment has been tested and found to comply with the limits for a Class B digital device pursuant to Part 15 of the FCC Rules. These limits are designed to provide reasonable protection

This symbol is intended to alert the user to the presence of uninsulated "dangerous voltage" within the product's enclosure that may be of sufficient magnitude to constitute a risk of electric shock to persons.

This symbol is intended to alert the user to the presence of important operating and maintenance (servicing) instructions in the literature accompanying the appliance.

#### CAUTION

TO PREVENT ELECTRIC SHOCK, MATCH WIDE BLADE OF PLUG TO WIDE SLOT, FULLY INSERT.

#### CAUTION

When using TV games, computers, and similar products with your TV, keep the brightness and contrast functions at low settings. If a fixed (non-moving) pattern is left on the screen for long periods of time at a high brightness or contrast setting, the image can be permanently imprinted onto the screen. Continuously watching the same program can cause the imprint of station logos onto the TV screen. These types of imprints are not covered by your warranty because they are the result of misuse.

#### Note on Caption Vision

This television receiver provides display of television closed captioning in accordance with §15.119 of the FCC rules.

#### Note on Cleaning the TV

Clean the TV with a soft dry cloth. Never use strong solvents such as thinner or benzine, which might damage the finish of the cabinet.

#### Note to CATV System Installer

This reminder is provided to call the CATV system installer's attention to Article 820-40 of the NEC that provides guidelines for proper grounding and, in particular, specifies that the cable ground shall be connected to the grounding system of the building, as close to the point of cable entry as practical.

Use of this television receiver for other than private viewing of programs broadcast on UHF or VHF or transmitted by cable companies for the use of the general public may require authorization from the broadcaster/cable company and/or program owner.

# Important Safeguards

For your protection, please read these instructions completely, and keep this manual for future reference.

Carefully observe and comply with all warnings, cautions and instructions placed on the set, or described in the operating instructions or service manual.

#### WARNING

To guard against injury, the following basic safety precautions should be observed in the installation, use, and servicing of the set.

Use

#### Power Sources

This set should be operated only from the type of power source indicated on the serial/model plate. If you are not sure of the type of electrical power supplied to your home, consult your dealer or local power company. For those sets designed to operate from battery power, refer to the operating instructions.

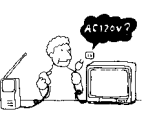

#### Grounding or Polarization

This set is equipped with a polarized AC power cord plug (a plug having one blade wider than the other), or with a three-wire grounding type plug (a plug having a third pin for grounding). Follow the instructions below:

#### For the set with a polarized AC power cord plug

This plug will fit into the power outlet only one way. This is a safety feature. If you are unable to insert the plug fully into the outlet, try reversing the plug. If the plug should still fail to fit, contact your electrician to have a suitable outlet installed. Do not defeat the safety purpose of the polarized plug by forcing it in.

#### Alternate Warning

#### For the set with a three-wire grounding type AC plug

This plug will only fit into a grounding-type power outlet. This is a safety feature. If you are unable to insert the plug into the outlet, contact your electrician to have a suitable outlet installed.

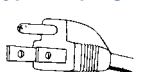

Do not defeat the safety purpose of the grounding plug.

#### Overloading

Do not overload wall outlets, extension cords or convenience receptacles beyond their capacity, since this can result in fire or electric shock.

Always turn the set off when it is not to be used. When the set is left unattended and unused for long periods of time, unplug it from the wall outlet as a precaution against the possibility of an internal malfunction that could create a fire hazard.

#### Object and Liquid Entry

Never push objects of any kind into the set through the cabinet slots as they may touch dangerous voltage points or short out parts that could result in a fire or electric shock. Never spill liquid of any kind on the set.

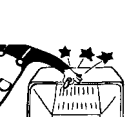

#### **Attachments**

Do not use attachments not recommended by the manufacturer, as they may cause hazards.

#### Cleaning

Unplug the set from the wall outlet before cleaning or polishing it. Do not use liquid cleaners or aerosol cleaners.

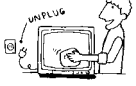

Use a cloth lightly dampened with water for cleaning the exterior of the set. If a snapping or popping sound from a TV set is continuous or frequent while the TV is operating, unplug the TV and consult your dealer or service technician. It is normal for some TV sets to make occasional snapping or popping sounds, particularly when being turned on or off.

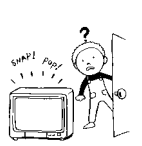

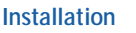

#### Water and Moisture

Do not use power-line operated sets near water - for example, near a bathtub, washbowl, kitchen sink, or laundry tub, in a wet basement, or near a swimming pool, etc.

#### Accessories

Do not place the set on an unstable cart, stand, table or shelf. The set may fall, causing serious injury to a child or an adult, and serious damage to the set. Use only a cart or stand recommended by the manufacturer for the specific model of TV. An appliance and cart combination should be moved with care. Quick stops, excessive force, and uneven surfaces may cause the appliance and cart combination to overturn.

#### Ventilation

The slots and openings in the cabinet and in the back or bottom are provided for necessary

ventilation. To ensure reliable operation of the set, and to protect it from overheating, these slots and openings must never be blocked or covered

- Never cover the slots and openings with a cloth or other materials.
- Never block the slots and openings by placing the set on a bed, sofa, rug or other similar surface.
- Never place the set in a confined space, such as a bookcase, or built-in cabinet, unless proper ventilation is provided.
- Do not place the set near or over a radiator or heat register, or where it is exposed to direct sunlight.

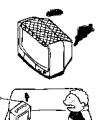

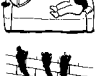

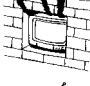

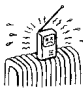

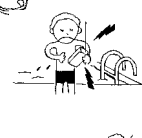

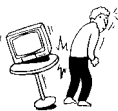

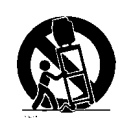

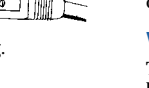

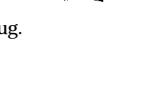

#### **Power-Cord Protection**

Do not allow anything to rest on or roll over the power cord, and do not place the set where the power cord is subject to wear or abuse.

#### Antennas

#### Outdoor Antenna Grounding

If an outdoor antenna is installed, follow the precautions below. An outdoor antenna system should not be located in the vicinity of overhead power lines or other electric light or power circuits, or where it can come in contact with such power lines or circuits.

WHEN INSTALLING AN OUTDOOR ANTENNA SYSTEM, EXTREME CARE SHOULD BE TAKEN TO KEEP FROM CONTACTING SUCH POWER LINES OR CIRCUITS AS CONTACT WITH THEM IS ALMOST INVARIABLY FATAL.Be sure the antenna system is grounded so as to provide some protection against voltage surges and built-up static charges. Section 810 of the National Electrical Code (NEC) in USA and Section 54 of the Canadian Electrical Code in Canada provides information with respect to proper grounding of the mast and supporting structure, grounding of the lead-in wire to an antenna discharge unit, size of grounding conductors, location of antenna discharge unit, connection to grounding electrodes, and requirements for the grounding electrode.

#### Antenna Grounding According to the NEC

Refer to section 54-300 of Canadian Electrical Code for Antenna Grounding.

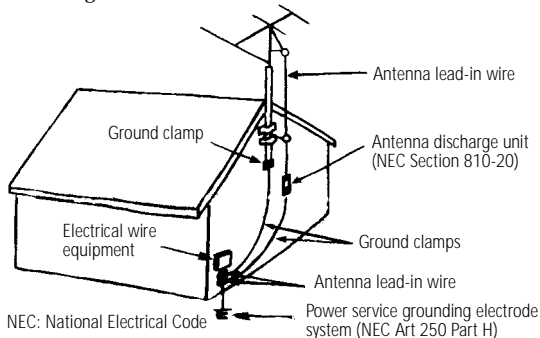

#### Lightning

For added protection for this television receiver during a lightning storm, or when it is left unattended and unused for long periods of time, unplug it from the wall outlet and disconnect the antenna. This will prevent damage to the receiver due to lightning and power-line surges.

#### **Service**

#### Damage Requiring Service

Unplug the set from the wall outlet and refer servicing to qualified service personnel under the following conditions:

- When the power cord or plug is damaged or frayed.
- If liquid has been spilled into the set.
- If the set has been exposed to rain or water.
- If the set has been subject to excessive shock by being dropped, or the cabinet has been damaged.
- If the set does not operate normally when following the operating instructions. Adjust only those controls that are specified in the operating instructions. Improper adjustment of other controls may result in damage and will often require extensive work by a qualified technician to restore the set to normal operation.

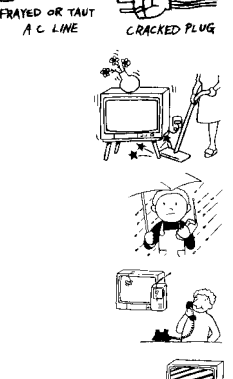

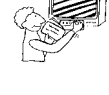

When the set exhibits a distinct change in performance — this indicates a need for service.

#### Servicina

Do not attempt to service the set yourself since opening the cabinet may expose you to dangerous voltage or other hazards. Refer all servicing to qualified service personnel.

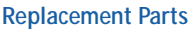

When replacement parts are required, be sure the service technician certifies in writing that he has used replacement parts specified by the manufacturer that have the same characteristics as the original parts.

Unauthorized substitutions may result in fire, electric shock, or other hazards.

#### Safety Check

Upon completion of any service or repairs to the set, ask the service technician to perform routine safety checks (as specified by the manufacturer) to determine that the set is in safe operating condition, and to so certify. When the set reaches the end of its useful life, improper disposal could result in a picture tube implosion. Ask a qualified service technician to dispose of the set.

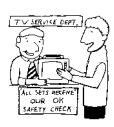

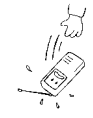

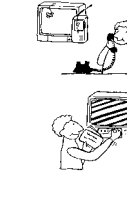

# Contents

# Introducing the FD Trinitron Wega Using the Menus

| Overview                         | 1 |
|----------------------------------|---|
| Presenting the FD Trinitron Wega | 2 |
| Using the Remote Control         | 3 |

# Installing the TV

| Overview                                   | 5   |
|--------------------------------------------|-----|
| Connecting a Cable or Antenna              | 6   |
| Connecting a VCR and Cable                 | 9   |
| Connecting a VCR and Cable Box             | .10 |
| Connecting Two VCRs for Tape Editing       | .11 |
| Connecting a Satellite Receiver            | .12 |
| Connecting a Satellite Receiver with a VCR | 13  |
| Connecting an Audio Receiver               | 14  |
| Connecting a DVD Player with Component     |     |
| Video Connectors                           | .15 |
| Connecting a DVD Player with               |     |
| A/V Connectors                             | .16 |
| Connecting a Camcorder                     | .17 |
| Using the CONTROL S Feature                | .18 |
| Setting Up the TV Automatically            | .18 |
|                                            |     |

# Using the Features

| Overview                       | 19 |
|--------------------------------|----|
| Using Favorite Channels        | 20 |
| Using Picture in Picture (PIP) | 21 |
| Using Wireless Headphones      | 22 |

| Overview               | 25 |
|------------------------|----|
| Using the Video Menu   | 26 |
| Using the Audio Menu   | 27 |
| Using the Channel Menu |    |
| Using the Parent Menu  |    |
| Using the Timer Menu   |    |
| Using the Setup Menu   |    |
| Using the Basic Menu   |    |

# Other Information

| Overview                   | 37 |
|----------------------------|----|
| TV Controls and Connectors |    |
| Using the Remote Control   | 40 |
| Troubleshooting            | 46 |
| Specifications             | 48 |
| Index                      | 51 |
|                            |    |

# Introducing the FD Trinitron Wega

# Overview

This chapter defines the contents of your Wega TV, and provides an overview of how to set up and use basic features.

| Topic                            | Page |
|----------------------------------|------|
| Presenting the FD Trinitron Wega | 2    |
| Using the Remote Control         | 3    |

# Presenting the FD Trinitron Wega

The FD Trinitron Wega (pronounced VAY-GAH) is characterized by outstanding contrast, uncompromising accuracy, and corner-to-corner detail.

You'll recognize the superiority of Wega technology almost immediately. The first thing you'll notice is minimal glare from the flat picture tube. This flat-screen technology improves picture detail without distortion, unlike conventional curved screens. The FD Trinitron delivers outstanding image detail not only at the screen center, but also at the corners — so you can enjoy a bright, clear picture from any location in a room.

Some of the features that you will enjoy with your new TV include:

- 16:9 Enhancement: Vertical Compression technology that maximizes picture resolution on "anamorphic" or "enhanced for widescreen" sources, including selected DVDs.
- Velocity Modulation: Vertical line enhancement that sharpens picture definition.
- □ **Steady Sound:** Equalizes volume levels so there is consistent output between programs and commercials.
- □ **Parental Control:** V-Chip technology allows parents to block unsuitable programming for younger viewers.
- □ **Component Video Inputs:** Offers the best video quality for DVD player connections.
- **S-VIDEO Inputs:** Provides a high-quality image for connected equipment.
- □ **Dual Tuner Picture in Picture (PIP):** Allows you to watch two programs at once, (except model KV-36FS12).
- □ **Favorite Channel Preview:** Preview up to eight favorite channels without leaving the current channel (except model KV-36FS12).
- Wireless Infrared Headphones: Enjoy listening to programs without disturbing anyone else, (models KV-32FV26, 36FV26 only).

# Using the Remote Control

## Inserting Batteries

Insert two size AA (R6) batteries (supplied) by matching the + and – on the batteries to the diagram inside the battery compartment.

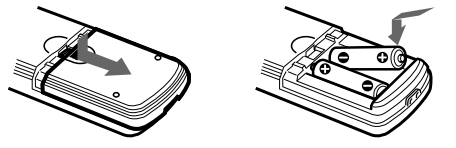

Remove the batteries to avoid damage from possible battery leakage whenever you anticipate that the remote control will not be used for an extended period.

Handle the remote control with care. Avoid dropping it, getting it wet, or placing it in direct sunlight, near a heater, or where the humidity is high.

#### Remote Control Overview

Here's an overview of the buttons on the remote control you will probably use most often. For a complete description of the remote control, see "Using the Remote Control" on page 40.

| To Do This                    | Use This Button                                                                                                    |                                                            |
|-------------------------------|----------------------------------------------------------------------------------------------------|------------------------------------------------------------|
| Turn the TV<br>on and off     | TV (POWER)                                                                                                    |                                                            |
| Select channels               | 0 - 9 and ENTER                                                                                                    |                                                            |
| directly                      | Press 0 - 9 to select a channe<br>after 2 seconds. Press ENTER                                                                                                    | el, the channel changes<br>? for immediate selection.      |
| Scan through<br>channels      | CH +/-                                                                                                    |                                                            |
| Adjust the volume             | VOL +/-                                                                                                    |                                                            |
| Switch video inputs           | TV/VIDEO                                                                                                    |                                                            |
| (such as a VCR)               | Press repeatedly to toggle th                                                                                                    | nrough all video inputs.                                   |
| Display the Menu to           | MENU                                                                                                    |                                                            |
| make changes to the TV        | For details, see "Using the N                                                                                                    | Menus" on page 25.                                         |
| Using the on-screen functions | vat wat of the second second | Joystick:<br>(models KV-32FV26,<br>36FV26 only)            |
|                               | COC Move                                                                                                    | Arrow buttons:<br>(all models except<br>KV-32FV26, 36FV26) |

To scan rapidly through the channels, press and hold down the CH+ or CH- button.

# Installing the TV

# Overview

This chapter includes illustrated instructions for setting up your TV:

| Topic                                                      | Page |
|------------------------------------------------------------|------|
| Connecting a Cable or Antenna                              | 6    |
| Connecting a VCR and Cable                                 | 9    |
| Connecting a VCR and Cable Box                             | 10   |
| Connecting Two VCRs for Tape Editing                       | 11   |
| Connecting a Satellite Receiver                            | 12   |
| Connecting a Satellite Receiver with a VCR                 | 13   |
| Connecting an Audio Receiver                               | 14   |
| Connecting a DVD Player with Component Video<br>Connectors | 15   |
| Connecting a DVD Player with A/V Connectors                | 16   |
| Connecting a Camcorder                                     | 17   |
| Using the CONTROL S Feature                                | 18   |
| Setting Up the TV Automatically                            | 18   |
|                                                            |      |

#### Note About the AC Power Cord

The AC power cord is attached to the rear of the TV with hooks. Use caution when removing the AC plug from its holder. Gently slide the cord in the upward direction, without removing the cord from the two lower hooks.

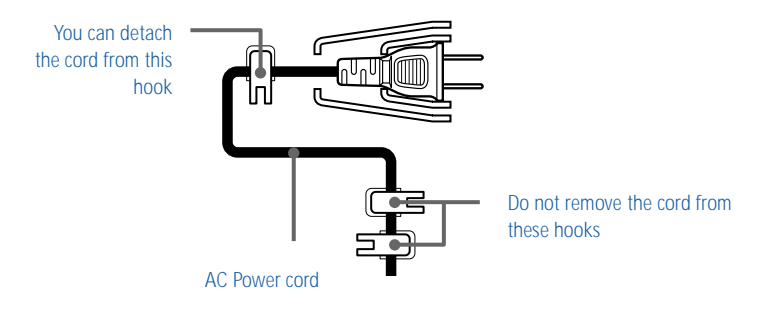

#### Installing the TV

# Connecting a Cable or Antenna

Connecting Directly to Cable or an Antenna The connection you choose depends on the cable found in your home. Newer homes are equipped with standard coaxial cable (see  $\blacksquare$ ); older homes probably have 300-ohm twin lead cable (see  $\blacksquare$ ); still other homes may contain both (see  $\bigcirc$ ).

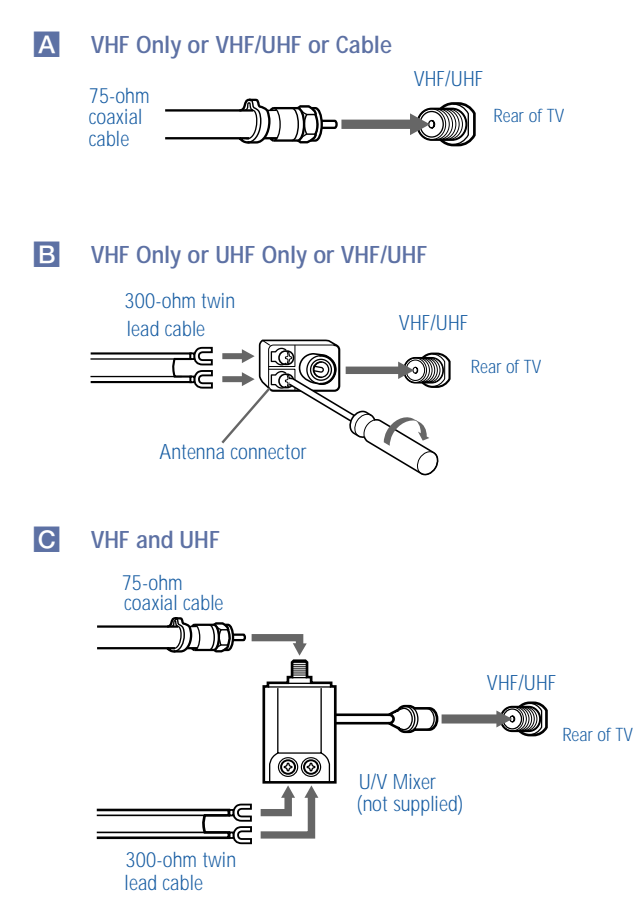

#### Cable and Antenna

If your cable provider does not feature local channels, you may find this set up convenient.

CATV cable AUX CATV cable AUX Rear of TV (No connection to TO CONVERTER) TO CONVERTER Antenna cable VHF/UHF

# Select CABLE or antenna (ANT) mode by pressing $\ensuremath{\mathsf{ANT}}$ on the remote control.

A In order to receive channels with an antenna, you need to turn your Cable to OFF and perform the Auto Program function (see page 29).

#### Cable Box Connections

Some pay cable TV systems use scrambled or encoded signals that require a cable box to view all channels.

#### Cable Box

- 1 Connect the coaxial connector from your cable service to the cable box's IN jack.
- 2 Using a coaxial cable, connect the cable box's OUT jack to the TV's VHF/UHF jack.

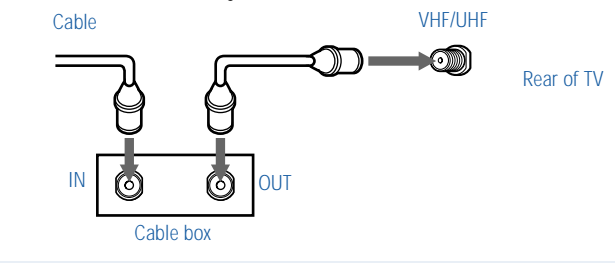

A If you will be controlling all channel selection through your cable box, you should consider using the Channel Fix feature (see page 29).

#### Cable Box and Cable

For this set up, you can switch between scrambled channels (through your cable box), and normal (CATV) channels by pressing ANT on the remote control.

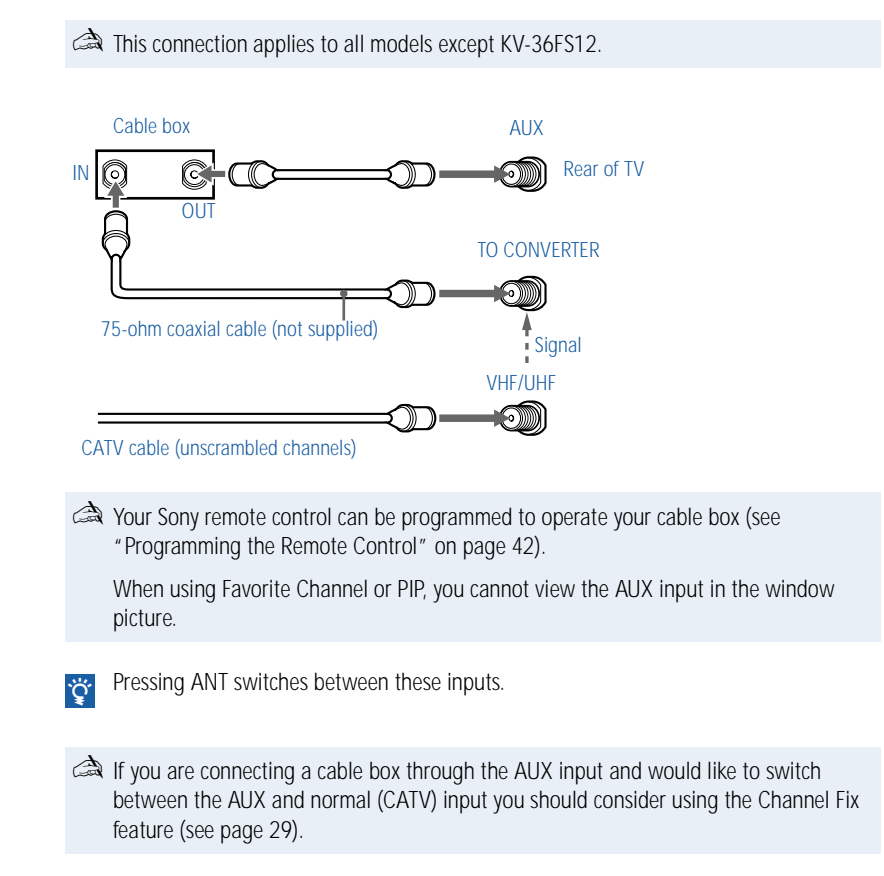

# Connecting a VCR and Cable

- 1 Connect the cable TV cable to the VCR's IN jack.
- 2 Using a coaxial cable, connect the VCR's OUT jack to the TV's VHF/UHF jack.
- 3 Using an A/V cable, connect the VCR's A/V OUT jacks to the TV's A/V IN jacks.

If your VCR has an S VIDEO jack: For best picture quality, use an S VIDEO connection instead of the yellow video cable on your combined A/V cable. Using an S VIDEO cable, connect the VCR's S VIDEO OUT jack to the TV's S VIDEO IN jack. S VIDEO does not provide audio, so audio cables must still be connected to provide sound.

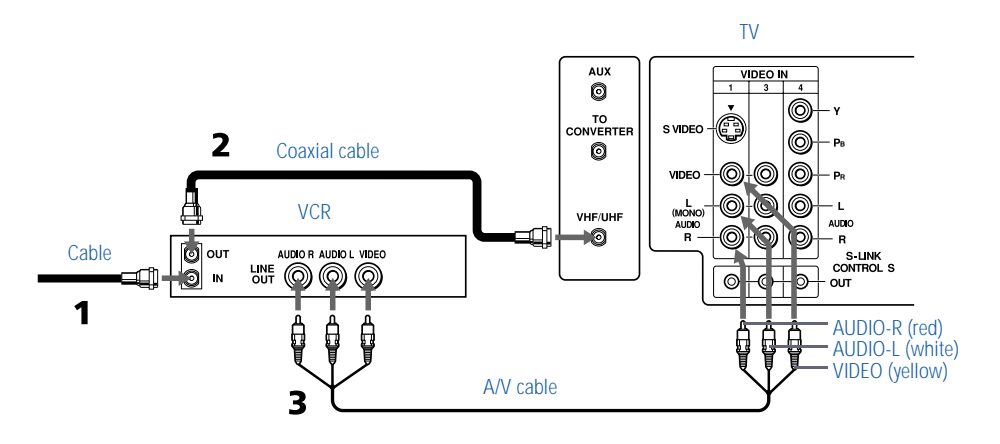

# Connecting a VCR and Cable Box

This connection applies to all models except KV-36FS12.

- 1 Connect your incoming cable connection to the TV's VHF/UHF jack.
- 2 Using a coaxial cable, connect the cable box's IN jack to the TV's TO CONVERTER jack.
- 3 Using a coaxial cable, connect the cable box's OUT jack to the VCR's VHF/UHF IN jack.
- 4 Using an A/V cable, connect the VCR's A/V OUT jacks to the TV's A/V IN jacks.
- If your VCR has an S VIDEO jack: For best picture quality, use an S VIDEO connection instead of the yellow video cable on your combined A/V cable. Using an S VIDEO cable, connect the VCR's S VIDEO OUT jack to the TV's S VIDEO IN jack. S VIDEO does not provide audio, so audio cables must still be connected to provide sound.

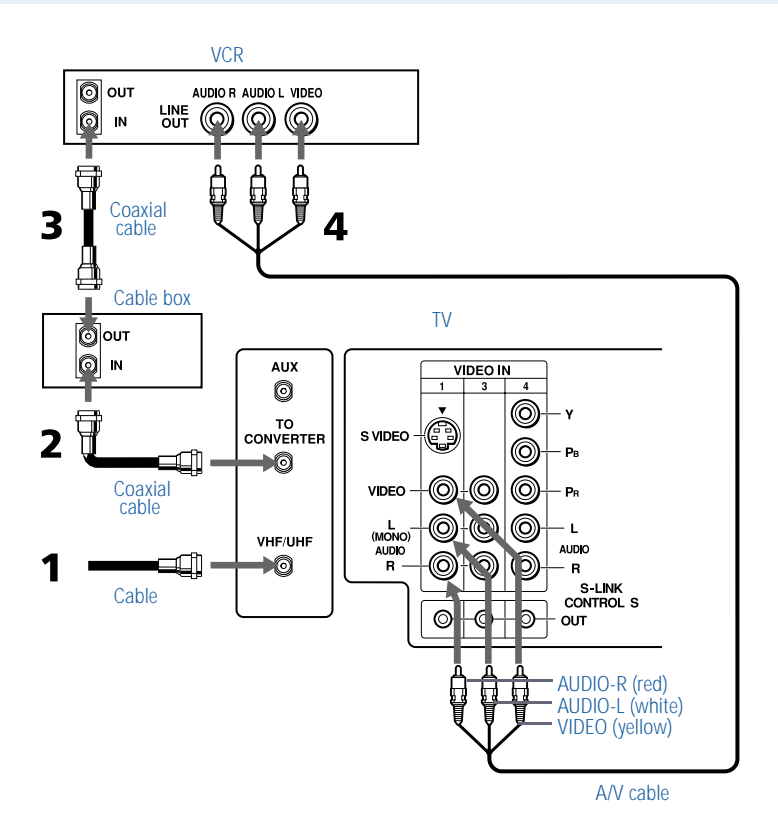

10

# Connecting Two VCRs for Tape Editing

This connection applies to all models except KV-36FS12 and 36FS16.

If you connect two VCRs, you can use the TV's MONITOR OUT feature to perform tape to-tape editing. In the connection shown below, the TV functions as a monitor and sends the program being played by the playback VCR to the recording VCR.

- 1 Connect the VCR intended for playback using the connection instructions on page 10 of this manual.
- 2 Using A/V connectors, connect AUDIO and VIDEO IN on the VCR intended for recording to MONITOR AUDIO and VIDEO OUT on your TV.

A You cannot record signals from equipment connected to the Y, PB, PR input.

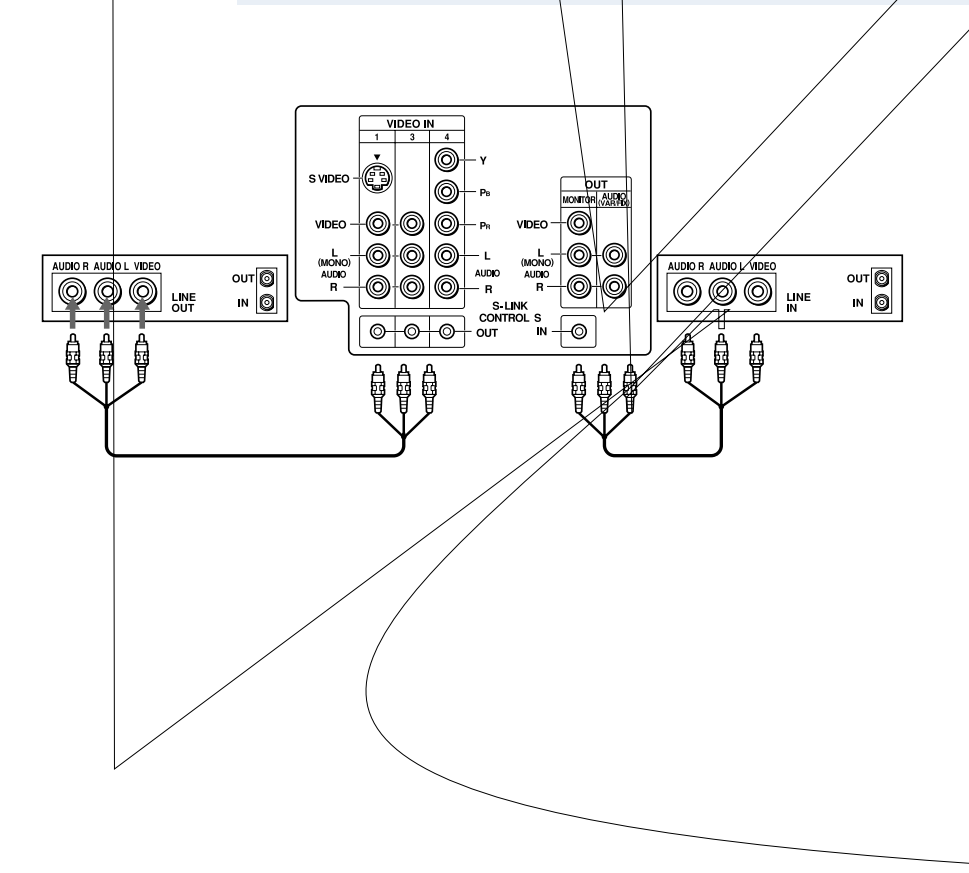

# Connecting a Satellite Receiver

- 1 Connect the satellite antenna cable to the satellite receiver's SATELLITE IN jack.
- 2 Using an A/V cable, connect the satellite receiver's A/V OUT jacks to the TV's A/V IN jacks.
- 3 Connect a coaxial cable from your cable or antenna to TV's VHF/UHF jack.
- If your satellite receiver has an S VIDEO jack: For best picture quality, use an S VIDEO connection instead of the yellow video cable on your combined A/V cable. Using an S VIDEO cable, connect the satellite receiver's VIDEO OUT jack to the TV's S VIDEO IN jack. S VIDEO does not provide audio, so audio cables must still be connected to provide sound.

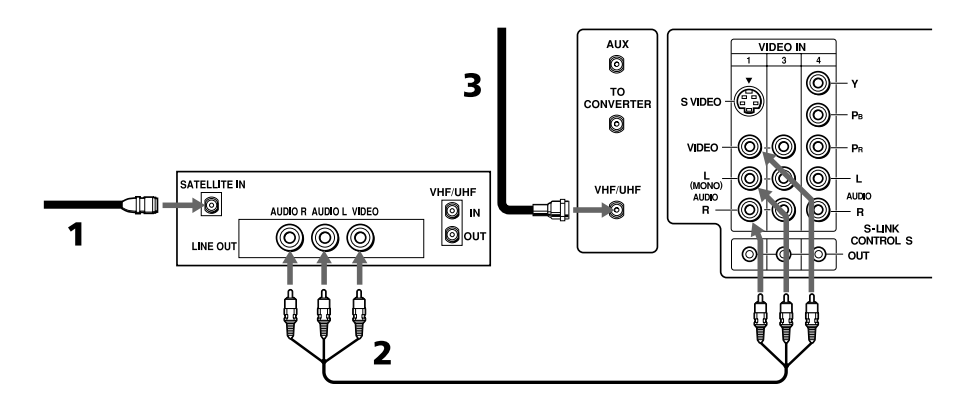

# Connecting a Satellite Receiver with a VCR

- 1 Connect the satellite antenna cable to the satellite receiver's SATELLITE IN jack.
- 2 Connect the CATV cable to the VCR's VHF/UHF IN jack.
- 3 Using a coaxial cable, connect the VCR's OUT jack to the TV's VHF/UHF jack.
- 4 Using an A/V cable, connect the satellite receiver's A/V OUT jacks to the VCR's A/V IN jacks.
- 5 Using an A/V cable, connect the VCR's A/V OUT jacks to the TV's A/V IN jacks.

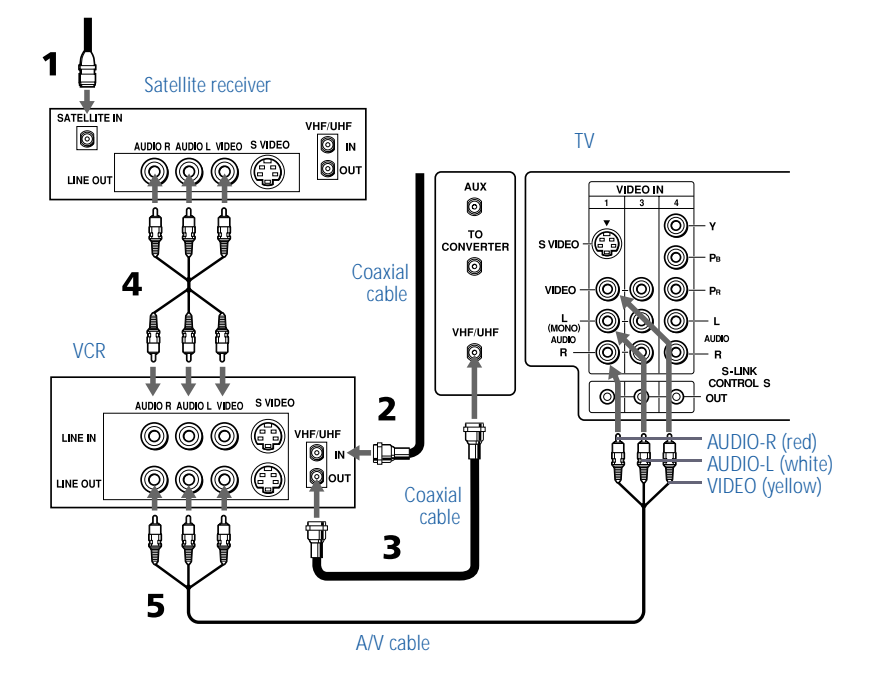

# Connecting an Audio Receiver

1 Using audio cables, connect the TV's AUDIO OUT jacks to the audio receiver's audio LINE IN jacks.

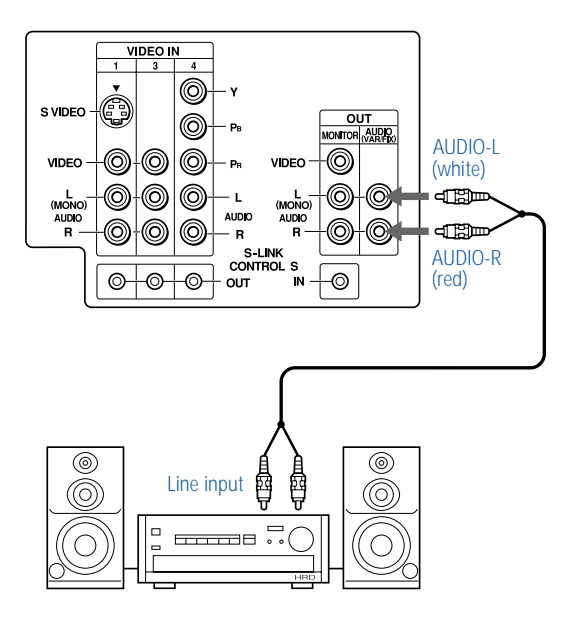

# Connecting a DVD Player with Component Video Connectors

- 1 Using three separate component video cables, connect the DVD player's Y, PB, and PR jacks to the Y, PB, and PR jacks on the TV.
  - The Y, PB, and PR jacks on your DVD player are sometimes labeled Y, CB, and CR, or Y, B-Y, and R-Y. If so, connect the cables to like colors.

The Y, PB, and PR jacks do not provide audio, so audio cables must be connected to provide sound.

2 Using an audio cable, connect the DVD player's audio OUT jacks to the TV's audio IN jacks.

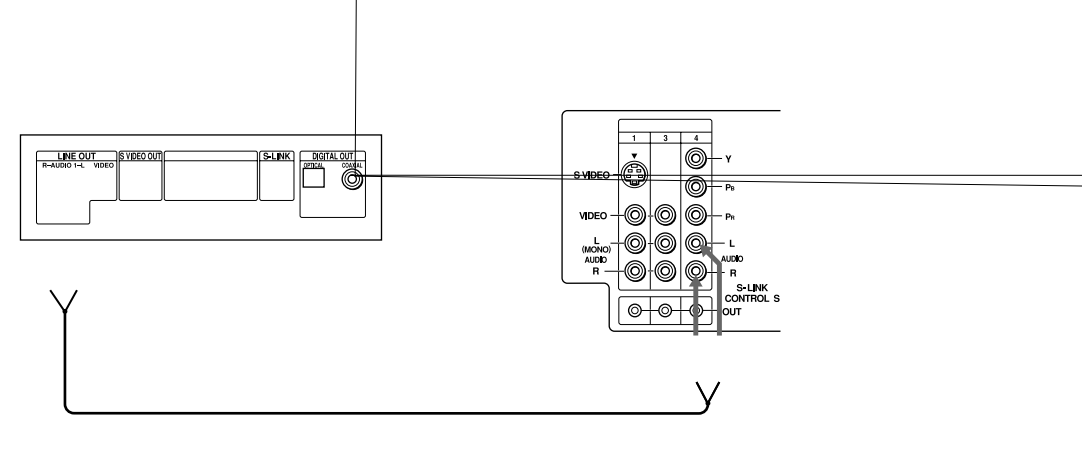

# Conn

# ayer with A/V Connectors

DL VIDEO S VID

If your DVD player has video component output connectors: for best picture quality use the connection described on page 15.

Using audio cables, connect the DVD player's audio OUT jacks to the TV's audio IN jacks.

Using an S-VIDEO cable, connect the DVD player's S-VIDEO ack to the TV's S-VIDEO jack.

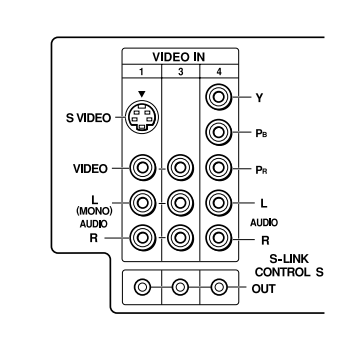

# Connecting a Camcorder

- 1 Using A/V cables, connect the camcorder's A/V OUT jacks to the TV's A/V IN jacks.
- Alf you have a mono camcorder, connect its left audio output to the TV's AUDIO L jack.

For easy connection of the camcorder, the TV has front A/V inputs (shown below). However, if you prefer, you can also connect the camcorder to the TV's rear A/V IN jacks.

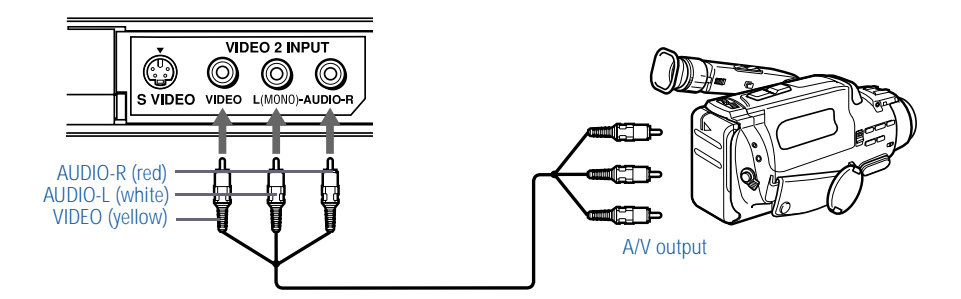

# Using the CONTROL S Feature

A This CONTROL S feature applies to all models except KV-36FS12 and 36FS16.

CONTROL S allows you to control your TV system and other Sony equipment with one remote control.

To control your other Sony equipment with your TV's remote control, use a CONTROL S cable (not supplied) to connect the equipment's CONTROL S IN jack to the TV's CONTROL S OUT jack.

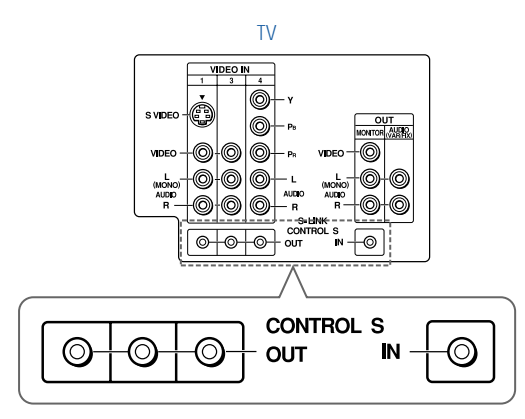

# Setting Up the TV Automatically

After you finish connecting your TV, you need to run Auto Setup to set up your channels.

A The Auto Setup feature does not apply for installations that use a cable box for all channel selection.

#### **1** Press POWER to turn on the TV.

The first time you turn on the TV, the Auto Setup screen appears.

2 Press CH+ to run Auto Setup or press CH– to exit.

You can run Auto Program again by selecting it in the Channel menu, as described on page 29.

To reset your TV to factory settings, turn the TV on. Then, while pressing the RESET button on the remote control, press the POWER button on the TV. The TV will turn itself off, then back on.

# Using Auto Setup

# Using the Features

# **Overview**

This chapter describes how to use new features of your TV, including:

| Торіс                             | Page | Applies to Models            |
|-----------------------------------|------|------------------------------|
| Using Favorite<br>Channels        | 20   | All models                   |
| Using Picture in<br>Picture (PIP) | 21   | All models except KV- 36FS12 |
| Using Wireless<br>Headphones      | 22   | KV-32FV26, 36FV26 only       |

# Using Favorite Channels

The Favorite Channel feature lets you select programs from a list of favorite channels that you specify.

The Favorite Channel feature with preview is not included in model KV-36FS12.

To display a list of your favorite channels:

- A You must specify your favorite channels before you can display them. See the Favorite Channel description under "Selecting Channel Options" on page 29.
- **1** Press ----.
  - A You must exit all menus (by pressing the MENU button) before you can display the Favorite Channel screen.

#### The Favorite Channel options appear.

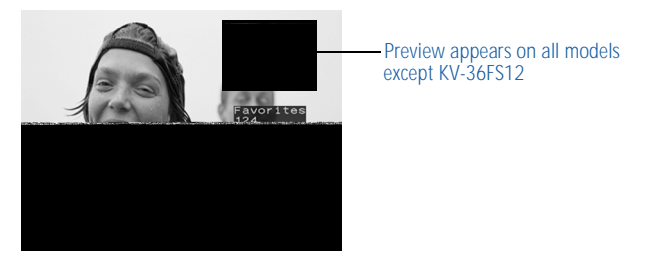

2 Press **♦** or **♦** to access the channel you want to watch, and press -}-.

# Using Picture in Picture (PIP)

Picture in Picture (PIP) allows you to watch two channels simultaneously — one in the large main window and another in a small window picture.

The Picture in Picture feature is not included in model KV-36FS12.

Displaying Picture in Picture

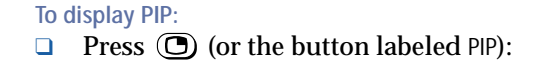

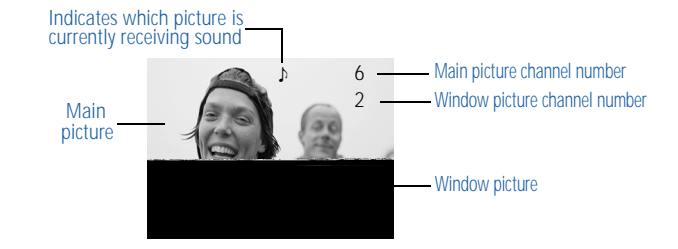

You must press TV (FUNCTION) before you can control PIP with the yellow labeled buttons.

The AUX input cannot be viewed in the window picture.

| Yellow Labeled<br>Button | Description                                                                                                    |
|--------------------------|----------------------------------------------------------------------------------------------------|
| 0                        | Turns on/off PIP. Press repeatedly to change the                                                                                                    |
| or PIP                   | window picture size $(1/9, 1/16, OFF)$ .                                                                                                    |
| * TV/VIDEO               | Cycles through available video inputs: TV, VIDEO 1, VIDEO 2, VIDEO 3, VIDEO 4                                                                                                    |
| * AUDIO                  | Alternates sound between the main picture and the window picture. The sound symbol $(\mathcal{P})$ appears, which indicates whether the main or window picture is receiving sound. |
| * CH +/-                 | Changes the channel in the window picture.                                                                                                    |
| * POSITION               | Moves the location of the window picture.                                                                                                    |
| * FREEZE                 | Freezes the window picture. Press again to restore the picture.                                                                                                    |
| SWAP                     | Switches the main picture with the window picture.                                                                                                    |

## **Other PIP Functions**

On models KV-32FV26 and 36FV26, buttons with asterisks (\*) are located on the inside panel of the remote.

# Using Wireless Headphones

Wireless headphones are included and can only be used with models KV-32FV26 and 36FV26 only.

Installing the Batteries

Install the supplied size AA (R6) battery into the headphones.

1 Open the battery compartment lid by pressing and sliding the lid as illustrated.

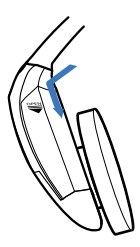

2 Insert the battery into the compartment with the positive side up and then close the lid.

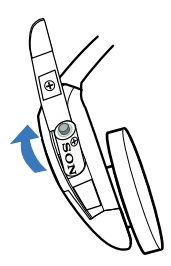

When used continuously, the battery lasts:

| up to 40 hours | with an alkaline battery |
|----------------|--------------------------|
| up to 20 hours | with a manganese battery |

Replace the battery with a new one when the sound becomes weak.

## Using the Headphones

Press 💭.

1

The  $\bigcap$  icon and channel number are displayed.

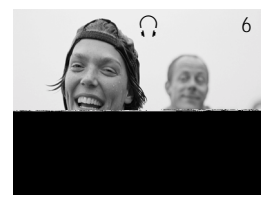

2 Turn on the power by placing the headphones securely on your head.

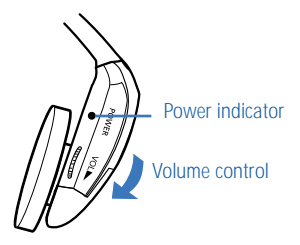

If you want to listen to the sound from only the wireless headphones, turn down the TV speaker volume, or press MUTING on the remote control.

- **3** To turn off the headphones, remove them from your head and press ①.
- For optimal sound reception, do not cover the infrared transmitter on the TV or the infrared sensors on the headphones.

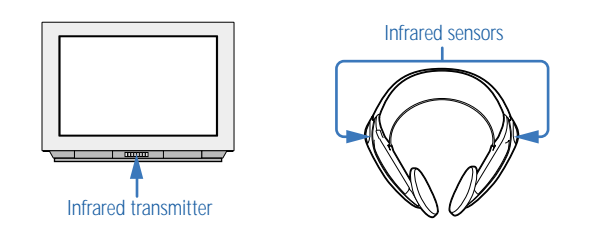

To help prevent possible hearing damage due to sudden or prolonged excessive volume, do not set the headphone volume too high while using them.

To prevent possible damage to the infrared transmitter in the television, press ① to turn off the headphone feature when the headphones are not in use.

Listening to Sound from Main and Window Pictures If you want to listen to the sound from the main or window picture through your headphones, select the audio source.

1 Press ( ) to display a window picture.

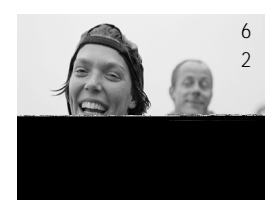

**2** Press ①.

The  $\bigcap$  icon and channel number appear for about three seconds.

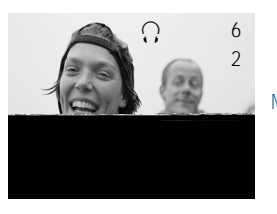

Main picture audio

Press ① again to switch the audio to the window picture.

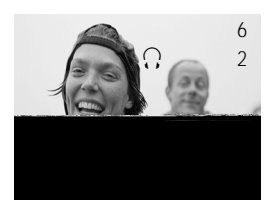

Window picture audio

**3** Press ① to turn off the headphones.

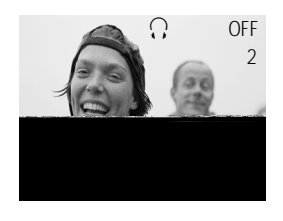

Headphones off

Exiting from PIP returns the sound to the main picture.

The audio to the headphones automatically turns off when the TV is powered off. SAP (Second Audio Programs) are not available in the window picture.

# Using the Menus

# Overview

The Menu gives you access to the following features:

| , i         |                                                                                                    |      |
|-------------|----------------------------------------------------------------------------------------------------|------|
| Menu Icon   | Description                                                                                                    | Page |
| Video       | Allows you to make adjustments to your<br>picture settings. It also allows you to<br>customize the Mode based on the type of<br>program you are viewing. | 26   |
| Audio       | Offers enhanced audio options such as<br>listening to second audio programming<br>(SAP), or customizing the Effect of the sound<br>on your TV.           | 27   |
|             | Allows you to set up a Favorite Channel list, run<br>the Auto Program function, and more.                                                                | 29   |
| Parent      | Lets you control the viewing of programs based on their ratings.                                                                                         | 30   |
| Timer       | Lets you set the clock on your TV and allows<br>you to program your TV for scheduled<br>viewing using the Timers.                                        | 33   |
| Setup       | Provides several options for setting up your channels, labeling your TV/VIDEO inputs, and selecting the language of the on-screen menus.                 | 34   |
| Basic<br>BC | Provides quick access to frequently used settings.                                                                                                    | 36   |

To display the menu or clear it at any time, press MENU.

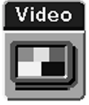

# Using the Video Menu

#### To select the Video Menu

- 1 Press MENU.
- 2 Select

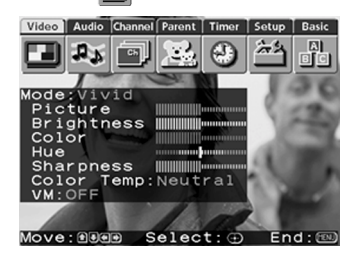

To restore the factory default settings for Picture, Brightness, Color, Hue, and Sharpness

**Press** RESET on the remote control when in the Video menu.

| Option                       | Description                                                                                                 |                                                                                            |  |  |
|------------------------------|----------------------------------------------------------------------------------------------------|--------------------------------------------------------------------------------------------|--|--|
| Mode<br><i>Customized</i>    | Vivid                                                                                                    | Select for enhanced picture contrast and sharpness.                                        |  |  |
| picture                      | Standard                                                                                                    | Select for standard picture settings.                                                      |  |  |
| viewing                      | Movie                                                                                                    | Select to display a softer picture.                                                        |  |  |
|                              | Sports                                                                                                    | Select to display a vivid, bright picture.                                                 |  |  |
|                              | You can alt etc.) for ea                                                                                    | You can alter the Video Menu settings (Picture, Brightness, Color,<br>etc.) for each Mode. |  |  |
| Picture                      | Adjust to increase picture contrast and deepen the color or decrease picture contrast and soften the color. |                                                                                            |  |  |
| Brightness                   | Adjust to brig                                                                                              | Adjust to brighten or darken the picture.                                                  |  |  |
| Color                        | Adjust to increase or decrease color intensity.                                                             |                                                                                            |  |  |
| Hue                          | Adjust to increase or decrease the green tones.                                                             |                                                                                            |  |  |
| Sharpness                    | Adjust to sharpen or soften the picture.                                                                    |                                                                                            |  |  |
| Color Temp                   | Choose from three color temperatures:                                                                       |                                                                                            |  |  |
| White                        | Cool                                                                                                    | Select to give the white colors a blue tint.                                               |  |  |
| adiustment                   | Neutral                                                                                                    | Select to give the white colors a neutral tint.                                            |  |  |
| ugustinent                   | Warm                                                                                                    | Select to give the white colors a red tint (NTSC-Standard).                                |  |  |
| VM<br>Velocity<br>Modulation | Sharpens pict<br>edge. Select fi                                                                            | ure definition to give every object a sharp, clean<br>rom High, Low, OFF.                  |  |  |

# Selecting Video Options

As a shortcut to using the menus, use the PICTURE MODE button on the remote control to select video modes.

#### The Video Menu includes the following options.

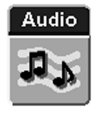

# Using the Audio Menu

#### To select the Audio Menu

- 1 Press MENU.
- 2 Select Audio

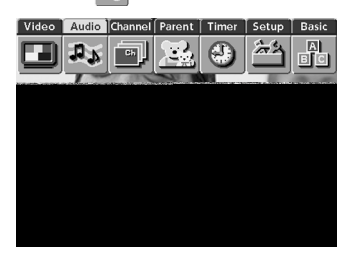

To restore the factory default settings for Treble, Bass, and Balance

□ Press RESET on the remote control when in the Audio menu.

## Selecting Audio Options

As a shortcut to using the menus, use the D button on the remote control to cycle through available audio

settings.

#### The Audio Menu includes the following options:

| Ontion       | Decerinti                                             | 20                                                                                                    |  |  |
|--------------|-------------------------------------------------------|----------------------------------------------------------------------------------------------------|--|--|
| Option       | Description                                           |                                                                                                    |  |  |
| Treble       | Adjust to decrease or increase higher-pitched sounds. |                                                                                                    |  |  |
| Bass         | Adjust to                                             | Adjust to decrease or increase lower-pitched sounds.                                                                     |  |  |
| Balance      | Adjust to                                             | emphasize left or right speaker balance.                                                                                 |  |  |
| Steady Sound | (All models except KV-36FS12 and 36FS16.)             |                                                                                                    |  |  |
|              | ON                                                    | Select to stabilize the volume.                                                                                          |  |  |
|              | OFF                                                   | Select to turn off Steady Sound.                                                                                         |  |  |
| Effect       | Simulated                                             | Adds a surround-like effect to mono programs<br>(models KV-32FV16, 32FV26, 36FV16, and<br>36FV26 only).                  |  |  |
|              | SRS                                                   | Produces a dynamic three-dimensional sound<br>for stereo signals (models KV-32FV16, 32FV26,<br>36FV16, and 36FV26 only). |  |  |
|              | Surround                                              | Select for Surround sound (models KV-32FS12 and 36FS16 only).                                                            |  |  |
|              | OFF                                                   | Normal stereo or mono reception.                                                                                         |  |  |

#### Using the Menus

| Option                                                 | Description         |                                                                                                    |  |
|--------------------------------------------------------|---------------------|----------------------------------------------------------------------------------------------------|--|
| MTS<br>Enjoy stereo,<br>bilingual and<br>mono programs | Stereo              | Select for stereo reception when viewing a program broadcast in stereo.                                                                                              |  |
|                                                        | Auto-SAP            | Select to automatically switch the TV to second<br>audio programs when a signal is received. (If<br>no SAP signal is present, the TV remains in<br>Stereo mode.)     |  |
|                                                        | Mono                | Select for mono reception. (Use to reduce noise during stereo broadcasts.)                                                                                           |  |
| Speaker                                                | ON                  | Select to turn on the TV speakers.                                                                                                    |  |
|                                                        | OFF                 | Select to turn off the TV speakers and listen to<br>the TV's sound only through your external<br>audio system speakers.                                              |  |
| Audio Out<br>Easy control of<br>volume<br>adjustments  | This option to OFF. | can be set only when the Speaker option is set                                                                                                    |  |
|                                                        | Variable            | Sound output varies according to the TV<br>settings. Useful when you want to use the TV's<br>remote control to adjust the output through a<br>separate audio system. |  |
|                                                        | Fixed               | Sound output is held at a fixed level. Use your audio receiver's remote control to adjust the volume.                                                                |  |

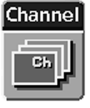

# Using the Channel Menu

#### To select the Channel Menu

1 Press MENU.

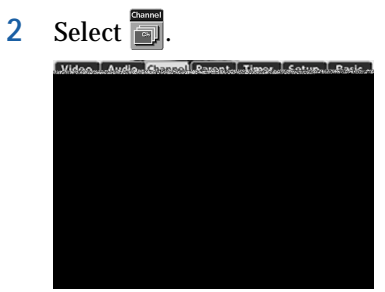

#### Selecting Channel Options

The Channel Menu includes the following options:

| Option                                                                                   | Description                                                                                                    |                                                                                                    |
|------------------------------------------------------------------------------------------|----------------------------------------------------------------------------------------------------|----------------------------------------------------------------------------------------------------|
| Favorite Channel                                                                         | Program up to eight of your favorite channels to appear in your Favorite Channel list. To use Favorite Channel, see page 20. |                                                                                                    |
| Cable                                                                                    | ON                                                                                                    | Select if you are receiving cable channels with a CATV cable.                                                                                                    |
|                                                                                          | OFF                                                                                                    | Select if you are using an antenna.                                                                                                    |
|                                                                                          | A You should                                                                                                    | run Auto Program after changing the Cable setting.                                                                                                    |
| Channel Fix<br>Useful when you<br>have a cable box or<br>satellite receiver<br>connected | 2-6                                                                                                    | Select to control all channel selection<br>through a cable box or satellite receiver.<br>Select the appropriate channel number<br>(usually 3 or 4) and use the cable box or<br>satellite receiver's remote control for<br>channel selection. |
|                                                                                          | AUX 2-6                                                                                                    | (All models except KV-36FS12.) Select<br>when a cable box or satellite receiver is<br>connected to the AUX input (see page 8).<br>Press the ANT button to alternate between.                                                                 |
|                                                                                          | VIDEO                                                                                                    | Select from available video inputs when<br>you have video equipment connected (e.g.<br>satellite receiver) and you want your TV<br>fixed to it.                                                                                              |
| Auto Program                                                                             | Automatically programs the TV for all receivable channels.                                                                   |                                                                                                    |
| Channel<br>Skip/Add                                                                      | Select to remove or add channels from the channel list when using the CH+/- buttons.                                         |                                                                                                    |
| Channel Label                                                                            | Label up to 40 channels with their station call letters.                                                                     |                                                                                                    |

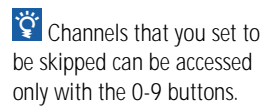

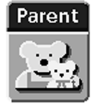

# Using the Parent Menu

2

The Parent Menu allows you to set up the TV to block programs according to their content and rating levels.

#### To select the Parent Menu

1 Press MENU.

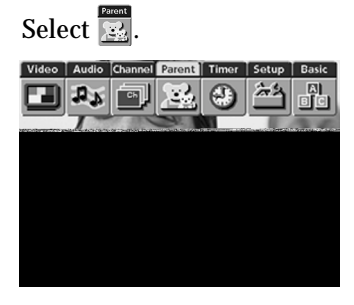

- 3 When prompted, use the 0-9 buttons on the remote control to enter a four-digit password.
- 4 Confirm your password by entering it again.

You need this password for any future access into the Parental Control Menu. If you lose your password, see "Lost password" on page 47.

#### The Parent Menu includes the following options.

| Option           | Description  |                                       |
|------------------|--------------|---------------------------------------|
| Parental Lock    | OFF          | Parental lock is off. No programs are |
| Turn ratings on/ |              | blocked from viewing.                 |
| off and select a | Child        | Maximum ratings permitted are:        |
| rating system    |              | US: TV-Y, TV-G, G                     |
| rating system    |              | Canada: C, G                          |
|                  | Youth        | Maximum ratings permitted are:        |
|                  |              | US: TV-PG, PG                         |
|                  |              | Canada: 8 ans+                        |
|                  | Young Adult  | Maximum ratings permitted are:        |
|                  |              | US: TV-14, PG-13                      |
|                  |              | □ Canada: 14+, 13 ans+                |
|                  | Custom       | Select to set ratings manually.       |
|                  |              | US: See page 31 for details.          |
|                  |              | Canada: See page 32 for details.      |
| Change Password  | For changing | your password.                        |

## Using the Parent Menu

If you are not familiar with the Parental Guideline rating system, you should select Child, Youth, or Young Adult to help simplify the rating selection. To set more restrictive ratings, select Custom.

For descriptions of Child, Youth, and Young Adult ratings, see page 31. US Models: Selecting Custom Rating Options For US models, the Custom Rating Menu includes the following options. For Canadian models, see page 32.

|                                                                                                    | Option                           | Description |                                                                           |
|----------------------------------------------------------------------------------------------------|----------------------------------|-------------|---------------------------------------------------------------------------|
|                                                                                                    | Movie Rating                     | G           | All children and General Audience.                                        |
|                                                                                                    |                                  | PG          | Parental Guidance suggested.                                              |
|                                                                                                    |                                  | PG-13       | Parental Guidance for children under 13.                                  |
| The content ratings will                                                                                                    |                                  | R           | Restricted viewing, parental guidance is suggested for children under 17. |
| of the age-based rating. For                                                                                                    |                                  | NC-17       | No one 17 and under allowed.                                              |
| example, a program with a TV-                                                                                                    |                                  | and X       |                                                                           |
| PG V (Violence) rating may                                                                                                    | TV Rating                        | Age-Based   | d Options                                                                 |
| contain moderate violence,                                                                                                    | Block programs                   | TV-Y        | All children.                                                             |
| rating may contain more intense                                                                                                    | by their rating,                 | TV-Y7       | Directed to older children.                                               |
| violence.                                                                                                    | content or both                  | TV-G        | General Audience.                                                         |
|                                                                                                    |                                  | TV-PG       | Parental Guidance suggested.                                              |
|                                                                                                    |                                  | TV-14       | Parents Strongly cautioned.                                               |
| Yo ensure maximum blocking capability, the age-                                                                                                    |                                  | TV-MA       | Mature Audience only.                                                     |
| based ratings should be                                                                                                    |                                  | Content-B   | ased Options                                                              |
| DIUCKEU.                                                                                                    |                                  | FV          | Fantasy Violence.                                                         |
|                                                                                                    |                                  | D           | Suggestive Dialogue.                                                      |
| Ö If you choose to block                                                                                                    |                                  | L           | Strong Language.                                                          |
| a myou choose to block<br>unrated TV programs, please be<br>aware that the following<br>programs may be blocked:<br>emergency broadcasts, political<br>programs, sports, news, public<br>service announcements,<br>religious programs and weather. |                                  | S           | Sexual situations.                                                        |
|                                                                                                    |                                  | V           | Violence.                                                                 |
|                                                                                                    | Unrated                          | Block       | Blocks all programs and movies that are                                   |
|                                                                                                    | Block programs<br>or movies that |             | broadcast without a rating.                                               |
|                                                                                                    |                                  | Allow       | Allows programs and movies that are                                       |
|                                                                                                    | are broadcast                    |             | broadcast without a rating.                                               |
|                                                                                                    | without a rating                 |             |                                                                           |

| Option         | Description    |                                     |
|----------------|----------------|-------------------------------------|
| English Rating | С              | All children.                       |
|                | C8             | Children 8 years and older.         |
|                | G              | General programming.                |
|                | PG             | Parental Guidance.                  |
|                | 14+            | Viewers 14 and older.               |
|                | 18+            | Adult programming.                  |
| French Rating  | G              | General programming.                |
|                | 8 ans+         | Not recommended for young children. |
|                | 13 ans+        | Not recommended for ages under 13.  |
|                | 16 ans+        | Not recommended for ages under 16.  |
|                | 18 ans+        | Programming restricted to adults.   |
| USA Rating     | See "TV Rating | " on page 31 for details.           |

For Canadian models, the Custom Rating Menu includes the

following options. For US models, see page 31.

#### Canadian Models: Selecting Custom Rating Options

Viewing Blocked Programs You can view a blocked program by entering the password. Press the ENTER button when tuned to a blocked program. This temporarily switches off the Parental Lock. To reactivate the Parental Lock settings, turn off the TV. When the TV is turned on again, your Parental Controls settings are reactivated.

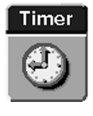

Selecting Timer

Options

# Using the Timer Menu

#### To select the Timer Menu

- 1 Press MENU.
- 2 Select 2

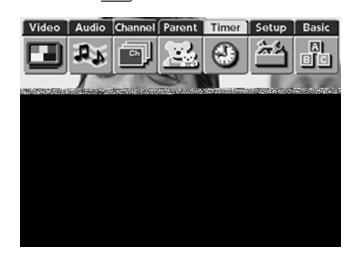

#### To reset the Clock or Timers

**D** Press RESET on the remote control when in the adjustment menu.

| Option             | Description    |                                                                           |
|--------------------|----------------|---------------------------------------------------------------------------|
| Timer 1<br>Timer 2 | Program        | Select to set the Timer by day, time, duration, and channel.              |
|                    | OFF            | Select to turn off the Timer. (Your previous settings will be saved.)     |
| Current Time       | Set the currer | nt time.                                                                  |
| Daylight Savings   | ON             | Select in the spring to adjust the time during Daylight Saving Time.      |
|                    | OFF            | Select in the fall to adjust the time at the end of Daylight Saving Time. |

The Timer Menu includes the following options:

#### Using the Menus

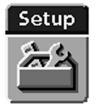

# Using the Setup Menu

#### To select the Setup Menu

1 Press MENU.

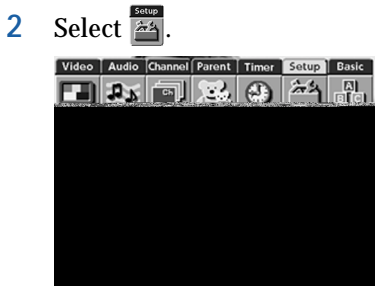

## Selecting Setup Options

The Setup Menu includes the following options:

| Option          | Description                                                                                                 |                                                                                                    |  |
|-----------------|----------------------------------------------------------------------------------------------------|----------------------------------------------------------------------------------------------------|--|
| Caption Vision  | Allows you to select from three closed caption modes (for programs that are broadcast with closed caption). |                                                                                                    |  |
|                 | CC1, CC2,<br>CC3, CC4                                                                                       | Displays a printed version of the<br>dialog or sound effects of a<br>program. (Should be set to CC1 for<br>most programs.)   |  |
|                 | TEXT1, TEXT2,<br>TEXT3, TEXT4                                                                               | Displays network/station<br>information presented using either<br>half or the whole screen (if<br>available).                |  |
|                 | XDS<br>(Extended Data<br>Service)                                                                           | Displays a network name,<br>program name, program length,<br>and time of the show if the<br>broadcaster offers this service. |  |
|                 | OFF                                                                                                    | Turns off Caption Vision.                                                                                                    |  |
| Video Label     | Allows you to label yo<br>connected equipment.<br>inputs.                                                   | our inputs so that you can identify<br>Press TV/VIDEO to cycle through the                                                   |  |
|                 | VIDEO 1/2/3                                                                                                 | VHS, 8mm, Beta, LD, Game, SAT,<br>DVD, Web, Receiver, DTV, Skip                                                              |  |
|                 | VIDEO 4                                                                                                    | DVD, DTV, Skip                                                                                                    |  |
|                 | If you select Skip, your TV skips this connection when you press the TV/VIDEO button.                       |                                                                                                    |  |
| Tilt Correction | Allows you to correct any tilt of the picture.                                                              |                                                                                                    |  |
| Language        | Select from available languages to display all menus in your language of choice.                            |                                                                                                    |  |

To use this feature with widescreen DVDs, set your DVD player to 16:9 aspect ratio.

| Option        | Description                                                          |                                                                                                    |
|---------------|----------------------------------------------------------------------|----------------------------------------------------------------------------------------------------|
| 16:9 Enhanced | Provides enhan<br>sources, such a<br>VIDEO mode).<br>following optic | nced picture resolution for widescreen<br>s DVD (only available when the TV is in<br>Press TV/VIDEO and select from one of the<br>pns: |
|               | AUTO                                                                 | To activate automatically when a 16:9 signal is received (models KV-32FV26 and 36FV26 only).                                           |
|               | ON                                                                   | To activate manually.                                                                                                    |
|               | OFF                                                                  | To turn off 16:9.                                                                                                    |
| Demo          | Runs a demonstration of on-screen menus.                             |                                                                                                    |

#### Using the Menus

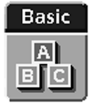

# Using the Basic Menu

#### To select the Basic Menu

- 1 Press MENU.
- 2 Select A.

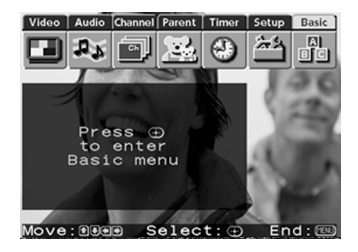

## Selecting Basic Options

As a shortcut to using the menus, use the D button on the remote control to cycle through available audio settings.

#### The Basic Menu includes the following options:

| Option         | Description                                                                        |                                                                                                    |  |
|----------------|------------------------------------------------------------------------------------|----------------------------------------------------------------------------------------------------|--|
| Picture        | Adjust the picture contrast.                                                       |                                                                                                    |  |
| Caption Vision | Displays your current advanced menu setting:<br>(CC1-4, TEXT 1-4, or XDS) and OFF. |                                                                                                    |  |
| Effect         | SRS                                                                                | Produces a dynamic three-<br>dimensional sound for stereo<br>signals (models KV-32FV16,<br>32FV26, 36FV16, and 36FV26<br>only). |  |
|                | Simulated                                                                          | Adds a surround-like effect to<br>mono programs (models<br>KV-32FV16, 32FV26, 36FV16, and<br>36FV26 only).                      |  |
|                | Surround                                                                           | Select for Surround sound (models KV-36FS12 and 36FS16 only).                                                                   |  |
|                | OFF                                                                                | Normal stereo or mono reception.                                                                                                |  |
| Advanced Menu  | Select to return to the advanced menus.                                            |                                                                                                    |  |
|                |                                                                                    |                                                                                                    |  |

# **Overview**

This chapter includes the following topics:

| Торіс                      | Page |  |
|----------------------------|------|--|
| TV Controls and Connectors | 38   |  |
| Using the Remote Control   | 40   |  |
| Troubleshooting            | 46   |  |
| Specifications             | 48   |  |
| Index                      | 51   |  |

# TV Controls and Connectors

Front Panel Menu Controls The front panel menu controls allow access to the on-screen menus without the use of a remote control. Pressing the MENU button brings up the on-screen menus. The arrow buttons ( $\clubsuit$ ) move the on-screen cursor in the menus and the (- $\clubsuit$ -) button selects the menu item.

TV Rear Panel

#### Model KV-36FS12

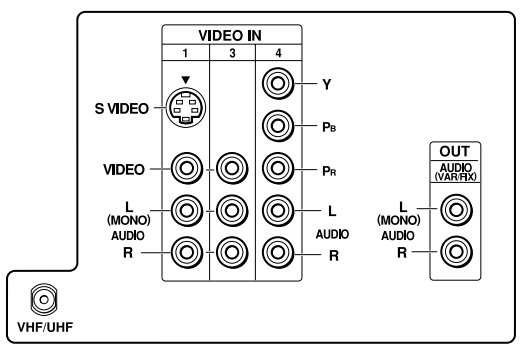

#### Model KV-36FS16

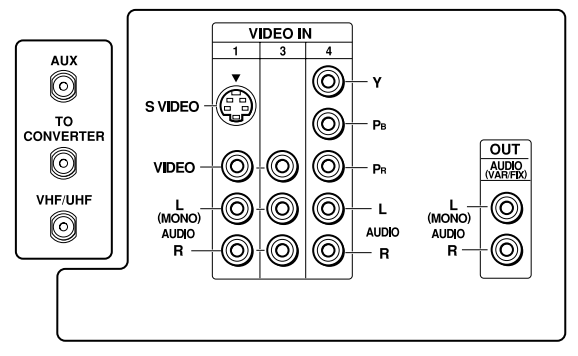

#### Models KV-32FV16, 32FV26, 36FV16 and 36FV26

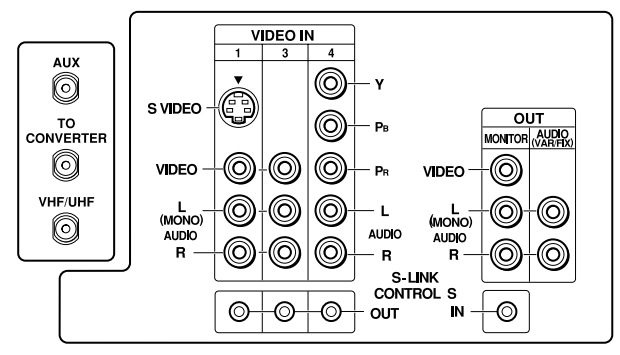

#### **Back Panel Descriptions**

| Connection                                                               | Description                                                                                                    |
|--------------------------------------------------------------------------|----------------------------------------------------------------------------------------------------|
| AUX<br>(except<br>KV-36FS12)                                             | Allows you to view local (terrestrial) and cable channels<br>if your cable provider does not feature local channels.<br>You can switch between local and cable channels easily<br>by pressing ANT on the remote control. |
| TO CONVERTER<br>(except<br>KV-36FS12)                                    | Lets you set up your TV to switch between scrambled<br>channels (through a cable box), and normal cable<br>channels (CATV).                                                                                              |
| VHF/UHF                                                                  | Connects to your VHF/UHF antenna or cable.                                                                                                    |
| S VIDEO                                                                  | Connects to the S VIDEO OUT jack of your VCR or other S VIDEO equipped video component.                                                                                                    |
| MONITOR OUT<br>(except models<br>KV-36FS12 and<br>36FS16)                | Lets you record the program you're watching to a VCR.<br>When two VCRs are connected, (see page 11), you can<br>use your TV as a monitor for tape to tape editing.                                                       |
| audio<br>(L/R)/Video                                                     | Connects to the audio and video OUT jacks on your VCR<br>or other video component. A third video input (VIDEO<br>2) is located on the front panel of the TV.                                                             |
| audio out (var/fix)<br>L (mono)/r                                        | Connects to the right and left audio inputs of your audio or video component.                                                                                                    |
| S-LINK<br>CONTROL-S IN/OUT<br>(except models<br>KV-36FS12 and<br>36FS16) | Allows the TV to receive (IN) and send (OUT) remote<br>control signals to other Sony infrared-controlled audio<br>or video components.                                                                                   |
| Y, Pb, Pr, L, R                                                          | Connects to your DVD player's component video (Y, PB, PR) and audio (L, R) jacks.                                                                                                    |

# Using the Remote Control

The following table describes the buttons on the remote control that are for more advanced functions.

## **Button Descriptions**

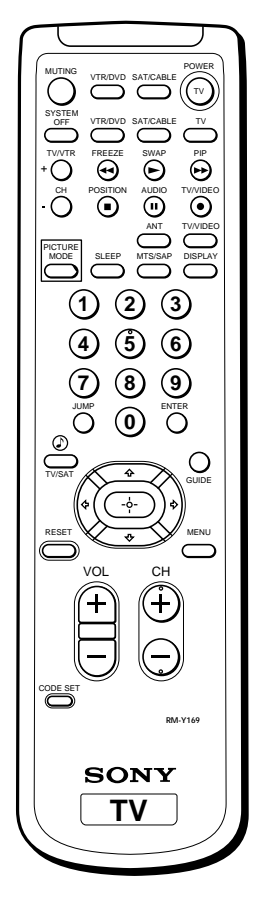

RM-Y168 is for model KV-32FS12 only. RM-Y169 is for model KV-36FS16 only. RM-Y171 is for models KV-32FV16 and 36FV16 only.

Picture-in-Picture buttons (highlighted here) are not available on model KV-36FS12.

On models KV-32FV26 and 36FV26, buttons with asterisks (\*) are located on the inside panel of the remote.

| Button                  | Description                                                                                                    |
|-------------------------|----------------------------------------------------------------------------------------------------|
| MUTING                  | Press to mute the sound. Press again or press VOL + to restore the sound.                                                                                                    |
| VTR/DVD<br>(POWER)      | Turns the DVD player, MDP player, or VTR (VCR) on and off.                                                                                                    |
| SAT/CABLE<br>(POWER)    | Turns the satellite receiver or cable box on and off.                                                                                                    |
| SYSTEM OFF              | Powers off all Sony equipment at once. (This feature may not work with older Sony equipment.)                                                                                                    |
| VTR/DVD<br>(FUNCTION)   | Activates the remote control for use with a DVD player, MDP, or VTR (VCR).                                                                                                    |
| SAT/CABLE<br>(FUNCTION) | Activates the remote control for use with a satellite receiver or cable box.                                                                                                    |
| TV (FUNCTION)           | Activates the remote control for use with the TV.                                                                                                    |
| * TV/VTR                | Changes the VHF/UHF output of the VCR.                                                                                                    |
| * FREEZE                | Freezes the window picture. Press again to restore the picture.                                                                                                    |
| SWAP                    | Switches the position of the main picture with the window picture.                                                                                                    |
| PIP or 🖸                | Turns on/off PIP. For details, see "Using Picture in Picture (PIP)" on page 21.                                                                                                    |
| * CH+/-                 | Changes the channel in the window picture.                                                                                                    |
| * Position              | Moves the location of the window picture.                                                                                                    |
| * AUDIO                 | Alternates sound between the main picture and the window picture.                                                                                                    |
| * TV/VIDEO              | Cycles through available video inputs: TV, VIDEO 1, VIDEO 2, VIDEO 3, VIDEO 4.                                                                                                    |
| * DVD MENU              | Displays the DVD menu.                                                                                                    |
| * TITLE                 | Displays the DVD's Title menu.                                                                                                    |
| ANT                     | Changes the VHF/UHF input to the AUX input.                                                                                                    |
| PICTURE MODE            | Press repeatedly to step through the available video<br>picture modes: Vivid, Standard, Movie, Sports. Also<br>available in the Video menu. For details, see "Selecting<br>Video Options" on page 26. |

40

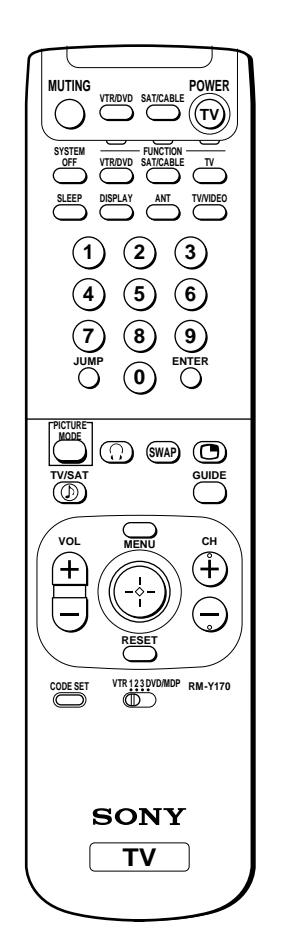

RM-Y170 is for models KV-32FV26 and 36FV26 only.

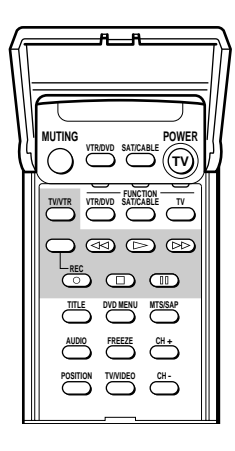

| Button<br>SLEEP | Description Press repeatedly until the TV displays the time in                                                                                                    |
|-----------------|----------------------------------------------------------------------------------------------------|
| SLEEP           | Press repeatedly until the TV displays the time in                                                                                                    |
|                 | minutes (15, 30, 45, 60, or 90) that you want the TV to<br>remain on before shutting off automatically. Cancel by<br>pressing until SLEEP OFF appears.                    |
| * MTS/SAP       | Cycles through the Multi-channel TV Sound (MTS)<br>options: Stereo, Auto-SAP (Second Audio Program), and<br>Mono (see page 28 for details).                               |
| DISPLAY         | Press once to display the current time and channel label<br>(if set) and channel number. Press again to turn Display<br>off. See page 33 for details on setting the time. |
| JUMP            | Press to jump back and forth between two channels. The TV alternates between the current channel and the last channel that was selected.                                  |
| TV/SAT          | Switches between the TV and SAT (satellite) inputs when in SAT FUNCTION mode.                                                                                             |
| GUIDE           | Displays the program guide of your satellite antenna.                                                                                                    |
|                 | (Models KV-32FV26, 36FV26 only.) Turns on/off the<br>headphones. For details, see "Using Wireless<br>Headphones" on page 22.                                              |
|                 | Provides quick access to for changing available audio<br>settings. For details, see "Selecting Audio Options" on<br>page 27.                                              |
| RESET           | Resets the TV to the factory default settings for the Video and Audio menus.                                                                                              |
| MENU            | Press to display the TV menu. Press again to exit from the menus.                                                                                                    |
|                 | Joystick (models KV-32FV26, 36FV26 only). Allows for<br>movement of the on-screen cursor. Pressing down on<br>the center of the joystick selects the item.                |
|                 | Arrows and Select (all models except KV-32FV26 and 36FV26). Pressing down on the center button selects the item.                                                          |
| CODE SET        | Used for programming the remote control to operate<br>non-Sony video equipment. For details, see<br>"Programming the Remote Control" on page 42.                          |
| VTR123DVD/MDP   | (Models KV-32FV26, 36FV26 only). Use to switch control for connected video equipment. You can                                                                             |

Programming the Remote Control

#### The remote control is preset to operate Sony brand video equipment.

| Sony<br>Equipment  | Switch Position   | Programmable<br>Code Number |  |
|--------------------|-------------------|-----------------------------|--|
| Equipment          | on Kemole control |                             |  |
| Beta, ED Beta VCRs | VTR1              | 303                         |  |
| 8 mm VCR           | VTR2              | 302                         |  |
| VHS VCR            | VTR3              | 301                         |  |
| DVD Player         | DVD/MDP           | 751                         |  |

If you have video equipment other than Sony brand that you want to control with the TV's remote control, use the following procedures to program the remote control.

A The equipment must have infrared (IR) remote capability in order to be used with the remote control.

1 Turn to "Programmable Codes" on page 43, and find the threedigit code number for your equipment. If more than one code number is listed, use the number listed first to complete the following procedures.

A You must perform step 3 within 10 seconds of step 2, or you must start again from step 2.

2 Press CODE SET.

**3** Press VTR/DVD or SAT/CABLE. (For models KV-32FV26 and 36FV26, move the slide switch to the desired input).

- 4 Enter the three-digit code number.
- 5 Press ENTER.

#### Tips

- □ If more than one code number is listed, try entering them one by one until you come to the correct code for your equipment.
- □ If you enter a new code number, the code number you previously entered at that setting is erased.
- In some rare cases, you may not be able to operate your equipment with the supplied remote control. In this case, use the equipment's own remote control unit.
- □ Whenever you remove the batteries to replace them, the code numbers may revert to the factory setting and must be reset.

To check if the code number works, after step 5 aim the TV's remote control at the component and press the POWER button that corresponds with that component. If it responds, you're done. If not, try using the other codes listed for your component.

## Programmable Codes

#### VCRs

| Manufacturer   | Code                  |
|----------------|-----------------------|
| Sony           | 301                   |
| Admiral        | 327                   |
| (M. Ward)      |                       |
| Aiwa           | 338, 344              |
| Audio          | 314, 337              |
| Dynamic        |                       |
| Broksonic      | 319, 317              |
| Canon          | 309, 308              |
| Citizen        | 332                   |
| Craig          | 302, 332              |
| Criterion      | 315                   |
| Curtis Mathes  | 304, 338, 309         |
| Daewoo         | 341, 312, 309         |
| DBX            | 314, 336, 337         |
| Dimensia       | 304                   |
| Emerson        | 319, 320, 316,        |
|                | 317, 318, 341         |
| Fisher         | 330, 335              |
| Funai          | 338                   |
| General        | 329, 304, 309         |
| Electric       |                       |
| Go Video       | 322, 339, 340         |
| Goldstar       | 332                   |
| Hitachi        | 306, 304,             |
|                | 305,338               |
| Instant Replay | 309, 308              |
| JC Penney      | 309, 305, 304,        |
|                | 330, 314, 336,        |
|                | 337                   |
| JVC            | 314, 336, 337,        |
| V              | 343, 340, 347         |
| Kenwood        | 314, 336, 332,<br>337 |
| I VI (Coore)   | 222 205 220           |
| LAI (Sears)    | 335, 338              |
| Magnavox       | 308, 309, 310         |
| Marantz        | 314, 336, 337         |
| Marta          | 332                   |
| marta          | 006                   |

| Manufacturer   | Code           |
|----------------|----------------|
| Memorex        | 309, 335       |
| Minolta        | 305, 304       |
| Mitsubishi/    | 323, 324, 325, |
| MGA            | 326            |
| Multitech      | 325, 338, 321  |
| NEC            | 314, 336, 337  |
| Olympic        | 309, 308       |
| Optimus        | 327            |
| Panasonic      | 308, 309, 306, |
|                | 307            |
| Pentax         | 305, 304       |
| Philco         | 308, 309       |
| Philips        | 308, 309, 310  |
| Pioneer        | 308            |
| Quasar         | 308, 309, 306  |
| RCA/           | 304, 305, 308, |
| PROSCAN        | 309, 311, 312, |
|                | 313, 310, 329  |
| Realistic      | 309, 330, 328, |
|                | 335, 324, 338  |
| Sansui         | 314            |
| Samsung        | 322, 313, 321  |
| Sanyo          | 330, 335       |
| Scott          | 312, 313, 321, |
|                | 335, 323, 324, |
|                | 325, 326       |
| Sharp          | 327, 328       |
| Shintom        | 315            |
| Signature 2000 | 338, 327       |
| (M. Ward)      |                |
| SV2000         | 338            |
| Sylvania       | 308, 309, 338, |
|                | 310            |
| Symphonic      | 338            |
| Tashiro        | 332            |
| Tatung         | 314, 336, 337  |
| Teac           | 314. 336, 338, |
|                | 337            |
| Technics       | 309, 308       |
|                |                |

#### Other Information

| Manufacturer      | Code           |
|-------------------|----------------|
| Wards             | 327, 328, 335, |
|                   | 331, 332       |
| Yamaha            | 314, 330, 336, |
|                   | 337            |
| Zenith            | 331            |
| Laserdisc Players | ;              |
| Manufacturer      | Code           |
| Panasonic         | 704, 710       |
| Pioneer           | 702            |
| DVD Players       |                |
| Manufacturer      | Code           |
| Sony              | 751            |
| Panasonic         | 753            |
| Pioneer           | 752            |
| RCA               | 755            |
| Toshiba           | 754            |
| Cable Boxes       |                |
| Manufacturer      | Code           |
| Hamlin/Regal      | 222, 223, 224, |
|                   | 225, 226       |
| Jerrold/G. I.     | 201, 202, 203, |
|                   | 204, 205, 206, |
|                   | 207, 208, 218  |
| Oak               | 227, 228, 229  |
| Panasonic         | 219, 220, 221  |
| Pioneer           | 214, 215       |
| Scientific        | 209, 210, 211  |
| Atlanta           |                |
| Tocom             | 216, 217       |
| Zenith            | 212, 213       |

| Satemic Receivers |  |  |
|-------------------|--|--|
| Code              |  |  |
| 801               |  |  |
| 802               |  |  |
|                   |  |  |
| 805               |  |  |
| 804               |  |  |
| 803               |  |  |
| 802, 808          |  |  |
|                   |  |  |
| 806, 807          |  |  |
|                   |  |  |

# Operating a VCR

| To Do This                             | Press                                                                                       |
|----------------------------------------|---------------------------------------------------------------------------------------------|
| Turn on/off                            | VTR/DVD (POWER)                                                                             |
| Change channels                        | CH +/-                                                                                      |
| Record                                 | Except models KV-32FV26 and 36FV26:<br>$\blacktriangleright$ and $\bigcirc$ simultaneously. |
|                                        | Models KV-32FV26 and 36FV26:                                                                |
|                                        | ullet and $igcap$ (upper left) simultaneously.                                              |
| Play                                   |                                                                                             |
| Stop                                   |                                                                                             |
| Fast forward                           | ••                                                                                          |
| Rewind the tape                        | ₩                                                                                           |
| Pause                                  | II (press again to resume normal playback)                                                  |
| Search the picture forward or backward | ►► or ◀◀ during playback<br>(release to resume normal playback)                             |
| Change input mode                      | TV/VTR                                                                                      |

Operating an MDP (Laserdisc Player)

| To Do This                                | Press                                                           |
|-------------------------------------------|-----------------------------------------------------------------|
| Turn on/off                               | VTR/DVD (POWER)                                                 |
| Play                                      |                                                                 |
| Stop                                      |                                                                 |
| Pause                                     | II (press again to resume normal playback)                      |
| Search the picture forward<br>or backward | ►► or ◀◀ during playback<br>(release to resume normal playback) |
| Search a chapter forward or backward      | CH +/-                                                          |

## *Operating a Satellite Receiver*

| To Do This               | Press              |
|--------------------------|--------------------|
| Turn on/off              | SAT/CABLE (POWER)  |
| Select a channel         | 0-9 buttons, ENTER |
| Change channels          | CH +/-             |
| Back to previous channel | JUMP               |
| Change input mode        | TV/SAT             |
| Display channel number   | DISPLAY            |
| Display DBS guide        | GUIDE              |
| Display DBS menu         | MENU               |
| Move highlight (cursor)  | Joystick or arrows |
| Select item              |                    |

# Operating a DVD Player

| To Do This                                      | Press                                                                          |
|-------------------------------------------------|--------------------------------------------------------------------------------|
| Turn on/off                                     | VTR/DVD (POWER)                                                                |
| Play                                            |                                                                                |
| Stop                                            |                                                                                |
| Pause                                           | II (press again to resume normal playback)                                     |
| Step through different tracks of an audio disc  | $\blacktriangleright$ to step forward or $\blacktriangleleft$ to step backward |
| Step through different chapters of a video disc | CH+ to step forward or CH- to step backward                                    |
| Display the Title menu                          | TITLE (models KV-32FV26, 36FV26 only)                                          |
| Display the DVD menu                            | DVD MENU (models KV-32FV26, 36FV26 only)                                       |
| Select tracks directly                          | 0-9 buttons                                                                    |
| Display the menu<br>(Setup)                     | MENU                                                                           |

# *Operating a Cable Box*

| To Do This               | Press              |
|--------------------------|--------------------|
| Turn on/off              | SAT/CABLE (POWER)  |
| Select a channel         | 0-9 buttons, ENTER |
| Change channels          | CH +/-             |
| Back to previous channel | JUMP               |

# Troubleshooting

| Problem                                         | Pos | sible Remedies                                                                                                    |
|-------------------------------------------------|-----|----------------------------------------------------------------------------------------------------|
| No picture<br>(screen not lit), no sound        |     | If your TV does not turn on, and a red light keeps flashing, your TV may need service. Call your local Sony Service Center.                      |
|                                                 |     | Make sure the power cord is plugged in.                                                                                                    |
|                                                 |     | Push the power button on the front of the TV.                                                                                                    |
|                                                 |     | Check to see if the TV/VIDEO setting is correct: when watching TV, set to TV, and when watching connected equipment, set to VIDEO 1, 2, 3, or 4. |
|                                                 |     | Try another channel. It could be station trouble.                                                                                                |
| Remote control                                  |     | Batteries could be weak. Replace the batteries.                                                                                                  |
| does not operate                                |     | Press TV (FUNCTION) when operating your TV.                                                                                                    |
|                                                 |     | Make sure the TV's power cord is connected securely to the wall outlet.                                                                          |
|                                                 |     | Locate the TV at least 3-4 feet away from fluorescent lights.                                                                                    |
|                                                 |     | Check the orientation of the batteries.                                                                                                    |
| Dark, poor or no                                |     | Adjust the Picture setting in the Video menu (see page 26).                                                                                      |
| picture (screen lit),                           |     | Adjust the Brightness setting in the Video menu (see page 26).                                                                                   |
| good sound                                      |     | Check antenna/cable connections.                                                                                                    |
| Good picture,                                   |     | Press MUTING so that "MUTING" disappears from the screen (see page 40).                                                                          |
| no sound                                        |     | Make sure Speaker is set to ON in the Audio menu (see page 27).                                                                                  |
| Cannot receive upper                            |     | Change Cable to OFF (see page 29).                                                                                                    |
| channels (UHF) when using an antenna            |     | Use Auto Program in the Channel menu to add receivable channels that are not presently in TV memory (see page 29).                               |
| No color                                        |     | Adjust the Color settings in the Video menu (see page 26).                                                                                       |
| Only snow and noise appear                      | r 🔲 | Check the antenna/cable connections.                                                                                                    |
| on the screen                                   |     | Make sure the channel is broadcasting programs.                                                                                                  |
|                                                 |     | Press ANT to change the input mode (see page 40).                                                                                                |
| Dotted lines                                    |     | Adjust the antenna.                                                                                                    |
| or stripes                                      |     | Move the TV away from noise sources such as cars, neon signs, or hair-<br>dryers.                                                                |
| TV is fixed to one channel                      |     | Use Auto Program in the Channel menu to add receivable channels that are not presently in TV memory (see page 29).                               |
|                                                 |     | Check your Channel Fix settings (see page 29).                                                                                                   |
| Double images or ghosts                         |     | Use a highly directional outdoor antenna or a cable (when the problem is caused by reflections from nearby mountains or tall buildings).         |
| Cannot operate menu                             |     | If the item you want to choose appears in gray, you cannot select it.                                                                            |
| Cannot receive any channels when using cable TV |     | Use Auto Program in the Channel menu to add receivable channels that are not presently in TV memory (see page 29).                               |
|                                                 |     | Check your cable settings.                                                                                                    |
|                                                 |     | Make sure Cable is set to ON in the Channel menu (see page 29).                                                                                  |

| Problem                                          | Possible Remedies |                                                                                                    |
|--------------------------------------------------|-------------------|----------------------------------------------------------------------------------------------------|
| Cannot gain enough volume when using a cable box | e 🖵               | Increase the volume of the cable box using the cable box's remote control.<br>Then press TV (FUNCTION) and adjust the TV's volume.                                                     |
| Cannot receive channels                          |                   | Use Auto Program in the Channel menu to add receivable TV channels that are not presently in TV memory (see page 29).                                                                  |
| Unable to select a channel                       |                   | Use Auto Program in the Channel menu to add receivable TV channels that are not presently in TV memory (see page 29).                                                                  |
| Lost password                                    |                   | In the password screen (see page 30), enter the following master password: 4357. The master password clears your previous password; it cannot be used to temporarily unblock channels. |

If, after reading these operating instructions, you have additional questions related to the use of your Sony television, please call our Direct Response Center at 1-800-222-SONY (7669) (U.S. residents only) or (416) 499-SONY (7669) (Canadian residents only).

# **Specifications**

| All Models (General)       |                                |                                                 |
|----------------------------|--------------------------------|-------------------------------------------------|
| Picture Tube               | FD Trinitron <sup>®</sup> tube |                                                 |
| Antenna                    | 75 ohm external terminal for V | HF/UHF                                          |
| Television System          | NTSC, American TV Standard     |                                                 |
| Channel Coverage           |                                |                                                 |
| VHF                        | 2-13                           |                                                 |
| UHF                        | 14-69                          |                                                 |
| CATV                       | 1-125                          |                                                 |
| Power Requirements         | 120V, 60 Hz                    |                                                 |
| Number of Inputs/Outputs   |                                |                                                 |
| Video (IN)                 | 3                              | 1 Vp-p, 75 ohms unbalanced, sync negative       |
| S Video (IN)               | 1 (KV-36FS12, 36FS16 only)     | Y: 1 Vp-p, 75 ohms unbalanced, sync negative    |
|                            | 2 (except KV-36FS12, 36FS16)   | C: 0.286 Vp-p (Burst signal), 75 ohms           |
| Audio (IN)                 | 4                              | 500 mVrms (100% modulation)                     |
|                            |                                | Impedance: 47 kilohm                            |
| Variable/Fixed Audio (OUT) | 1                              | More than 408 mVrms at the maximum              |
|                            |                                | volume setting (Variable)                       |
|                            |                                | More than 408 mVrms (Fixed)                     |
|                            |                                | Impedance (output): 2 kilohms                   |
|                            | 1 (except KV-36FS12, 36FS16)   | I Vp-p, 75 ohms unbalanced, sync negative       |
| CONTROL-S (IN/OUT)         | 1 (except KV-36FS12, 36FS16)   |                                                 |
| S Link (OUT)               | 3 (except KV-36FS12, 36FS16)   |                                                 |
| Component Video Input      | $\Gamma(Y, P_B, P_R)$          | Y: 1.0 Vp-p, 75 ohms unbalanced, sync           |
|                            |                                | $P_{-1} = 0.7 \text{ Vp-p}, 75 \text{ of mins}$ |
|                            |                                | 1 g. 0.7 v p-p, 73 onnis                        |
| KV-32FV16, 32FV26          |                                |                                                 |
| Supplied Accessories       |                                |                                                 |
| Remote Control             |                                |                                                 |
| KV-32FV16                  | RM-Y171                        |                                                 |
| KV-32FV26                  | RM-Y170                        |                                                 |
| AA (R6) Batteries          |                                |                                                 |
| · · / · · · · · ·          |                                |                                                 |

KV-32FV26 AA (R6) Batteries KV-32FV16 KV-32FV26 Wireless Stereo Headphones Optional Accessories AV Cable Audio Cable S-LINK Cable Component Video Cable TV Stand Visible Screen Size

2 supplied for remote control 2 supplied for remote control, 1 supplied for wireless headphones MDR-IF0230 (KV-32FV26 only) VMC-810/820/830 HG

RKC-515HG RK-G69HG VMC-10/30 HG SU-32FD3 32 in (812.8 mm) picture measured diagonally

#### KV-36FS12, 36FS16

| Supplied Accessories   |                                                  |
|------------------------|--------------------------------------------------|
| Remote Control         |                                                  |
| KV-36FS12              | RM-Y168                                          |
| KV-36FS16              | RM-Y169                                          |
| AA (R6) Batteries      | 2 supplied for remote control                    |
| Optional Accessories   |                                                  |
| AV Cable               | VMC-810/820/830 HG                               |
| Audio Cable            | RKC-515HG                                        |
| Component Video Cable  | VMC-10/30 HG                                     |
| TV Stand               | SU-36FD3                                         |
| Visible Screen Size    | 36 in (914.4 mm) picture measured diagonally     |
| Actual CRT Size        | 38 in (965.2 mm) picture measured diagonally     |
| Speaker Output         | 5 W x 2                                          |
| Dimensions (W x H x D) | 910 x 791 x 650 mm (35 7/8 x 31 1/8 x 25 5/8 in) |
| Mass                   | 100 kg (220 lbs)                                 |
| Power Consumption      |                                                  |
| In Use                 | 190 W                                            |
| In Standby             | 2 W                                              |

#### KV-36FV16, 36FV26

| Supplied Accessories       |                                                                   |
|----------------------------|-------------------------------------------------------------------|
| Remote Control             |                                                                   |
| KV-36FV16                  | RM-Y171                                                           |
| KV-36FV26                  | RM-Y170                                                           |
| AA (R6) Batteries          |                                                                   |
| KV-36FV16                  | 2 supplied for remote control                                     |
| KV-36FV26                  | 2 supplied for remote control, 1 supplied for wireless headphones |
| Wireless Stereo Headphones | MDR-IF0230 (KV-36FV26 only)                                       |
| Optional Accessories       |                                                                   |
| AV Cable                   | VMC-810/820/830 HG                                                |
| Audio Cable                | RKC-515HG                                                         |
| S-LINK Cable               | RK-G69HG                                                          |
| Component Video Cable      | VMC-10/30 HG                                                      |
| TV Stand                   | SU-36FD3                                                          |
| Visible Screen Size        | 36 in (914.4 mm) picture measured diagonally                      |
| Actual CRT Size            | 38 in (965.2 mm) picture measured diagonally                      |
| Speaker Output             | 15 W x 2                                                          |
| Dimensions (W x H x D)     | 975 x 757 x 633 mm (33 3/8 x 29 3/4 x 24 7/8 in)                  |
| Mass                       | 107 kg (236 lbs)                                                  |
| Power Consumption          |                                                                   |
| In Use                     | 200 W                                                             |
| In Standby                 | 2 W                                                               |

Design and specifications are subject to change without notice.

# Index

16:9 (widescreen) 2, 35 3-D sound, adjusting 27, 36

## A

antenna, connecting Audio menu 25, 27 audio receiver, connecting 14 Auto Program (channel setup) 18, 29

#### В

balance, adjusting 27 Basic menu 25, 36 bass, adjusting 27 batteries inserting in remote 3 inserting in wireless headphones 22 bilingual audio 28 blocking programs. See ratings. brightness, adjusting 26

#### С

cable box, connecting 7 box, connecting with VCR 10 connecting setting ON/OFF 29 with VCR, connecting 9 cable box, using with TV remote control 45 camcorder, connecting 17 Caption Vision 34, 36 CATV. see cable Channel menu 25 Channel Setup menu 29 channels creating labels 29 setting up 18 closed caption modes 34 color temperature, adjusting 26 color, adjusting 26 CONTROL S 18

# D

Demo, menus 35 DVD player using with TV remote control 45 with A/V connectors, connecting 16 with component video connectors, connecting 15

# E

**Extended Data Service 34** 

#### F

Favorite Channel setting up 29 using 20 features 2

#### Η

headphones, see wireless headphones hue, adjusting 26

inputs, labeling 34

## L

Е

label channels 29 video inputs 34 languages, setting for menus 34

#### Μ

MDP, using with TV remote control 44 menus Audio 25, 27 Basic 25, 36 Channel 25 Channel Setup 29 Parent 25 Parental Control 30 Setup 25, 34 Timer 25, 33 Video 25, 26

#### Ρ

Parent menu 25, 30 parental control, described 2 password changing 30 setting 30 picture contrast, adjusting 26 picture definition, adjusting 26 Picture in Picture (PIP), using 21 picture, adjusting 36 power cord, removing from holder 5 presetting channels 29 problems, troubleshooting 46-47

#### R

ratings, setting 30-32 ratings, viewing blocked programs 32 remote control described 40-41 inserting batteries 3 overview 3 programming 42-43 resetting Audio options 27 Timer options 33 Video options 26

#### S

satellite receiver, using with TV remote control 45 setting up channels 18 Setup menu 25, 34 sharpness, adjusting 26 sound effect (3-D), adjusting 27, 36 speakers turning on/off 28 using external speakers 28 specifications 48-49 Steady Sound, described 2 surround sound 27, 36

#### T

tape-to-tape editing 11 tilt, correcting 34 Timer menu 25, 33 treble, adjusting 27 troubleshooting 46-47

# V

VCR connecting two, for tape editing 11 using with TV remote control 44 with cable box, connecting 10 with cable, connecting 9 with satellite receiver, connecting 13 Velocity Modulation 2, 26 video inputs, labeling 34 Video menu 25, 26 Video Modes, selecting 26

#### W

Wega, described 2 widescreen 35 widescreen, described 2 wireless headphones 22-24

Printed in U.S.A.